#### Theme 19 - ERONet 2.0

**Guidance Plan:** 

### Learning Objectives

#### To understand

- The functioning of ERONET 2.0.
- Role and responsibilities of different users of ERONET.
- Form processing mechanism.
- Reporting and analytics.

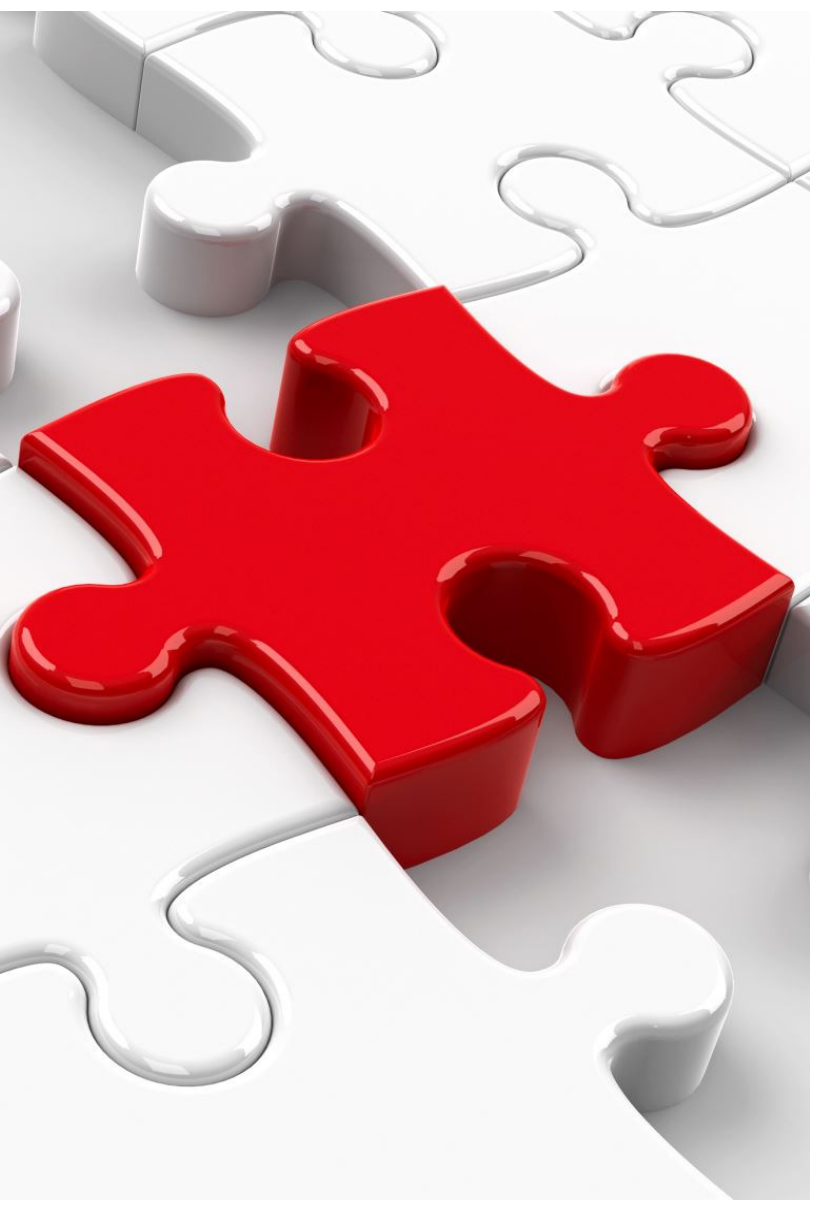

### History of Electoral Management

- > The constitution mandates Election Commission of India to conduct election and prepare electoral rolls before elections.
- For conduct of any election electoral roll is a basic and one of the main document.
- > Three types of Electors in India
  - a) General elector
  - b) Service elector
  - c) Overseas Elector
- > During last three decades, the election commission has adopted more proactive role in the areas of electoral registration.
- In 1993, Elector Photo Identity Cards (EPIC) were introduced in all states for the first time.
- > In 1997, the election Commission of India embarked upon various new projects to improve the quality of electoral rolls.

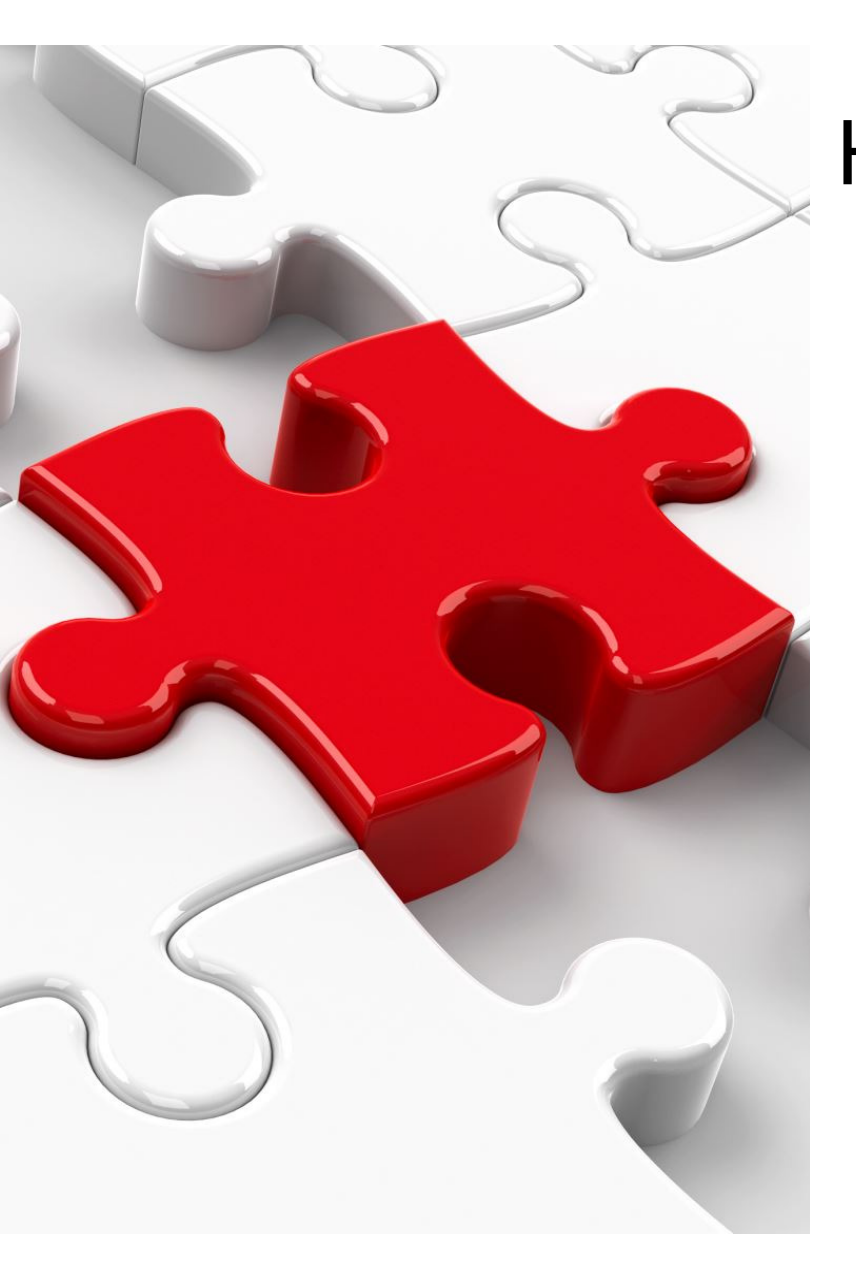

### History of Electoral Management

- Computerization of electoral roll was one of the links of the chain of such innovative measures.
- During revision with qualifying date as 01.01.2005, photo electoral roll was introduced in some states.
- In subsequent annual revisions, photo electoral roll replaced the text roll in the country.
- Initially for managing database of electoral roll Election Commission developed ERMS which was used in decentralised (district) mode. Further ERMS was customised to use as centralised (State) mode.
- In 2017 a web-based system named as ERONET was created for managing the huge electoral database as India level.

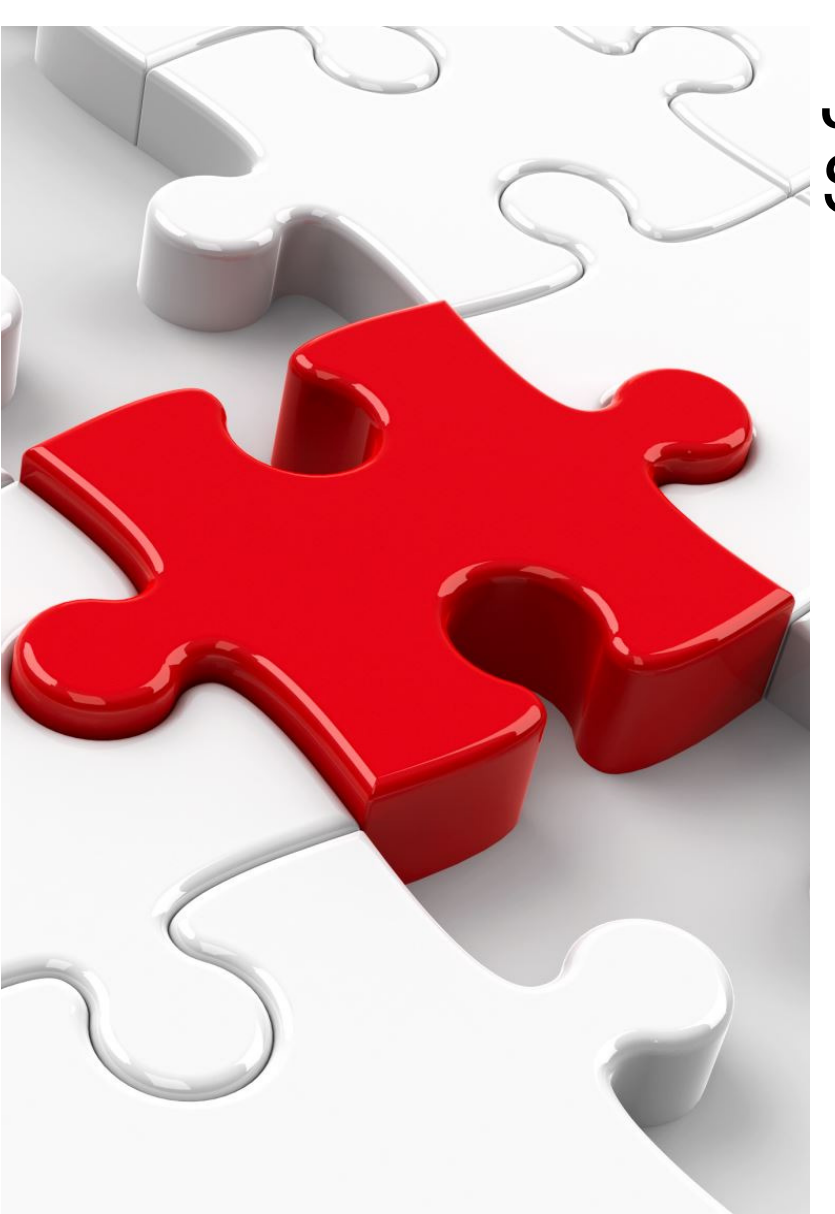

## Journey of EROLL Management Software

EROLL MANAGEMENT SOFTWARE- A STAND-ALONE SYSTEM USED AT DISTRICT LEVEL WITH MS-ACCESS AS DATABASE.

ERMS- A WEB-BASED APPLICATION WHICH IS CENTRALIZED AT STATE LEVEL WITH SQL SERVER AS DATABASE.

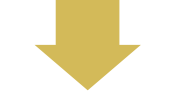

ERONET 2.0 - IT IS ALSO A WEB-BASED APPLICATION USED AT INDIA LEVEL WITH NEWER TECHNOLOGY AND SECURITY FEATURES. ERONET-A WEB-BASED APPLICATION WHICH IS CENTRALIZED AT COUNTRY LEVEL WITH SQL SERVER AS DATABASE.

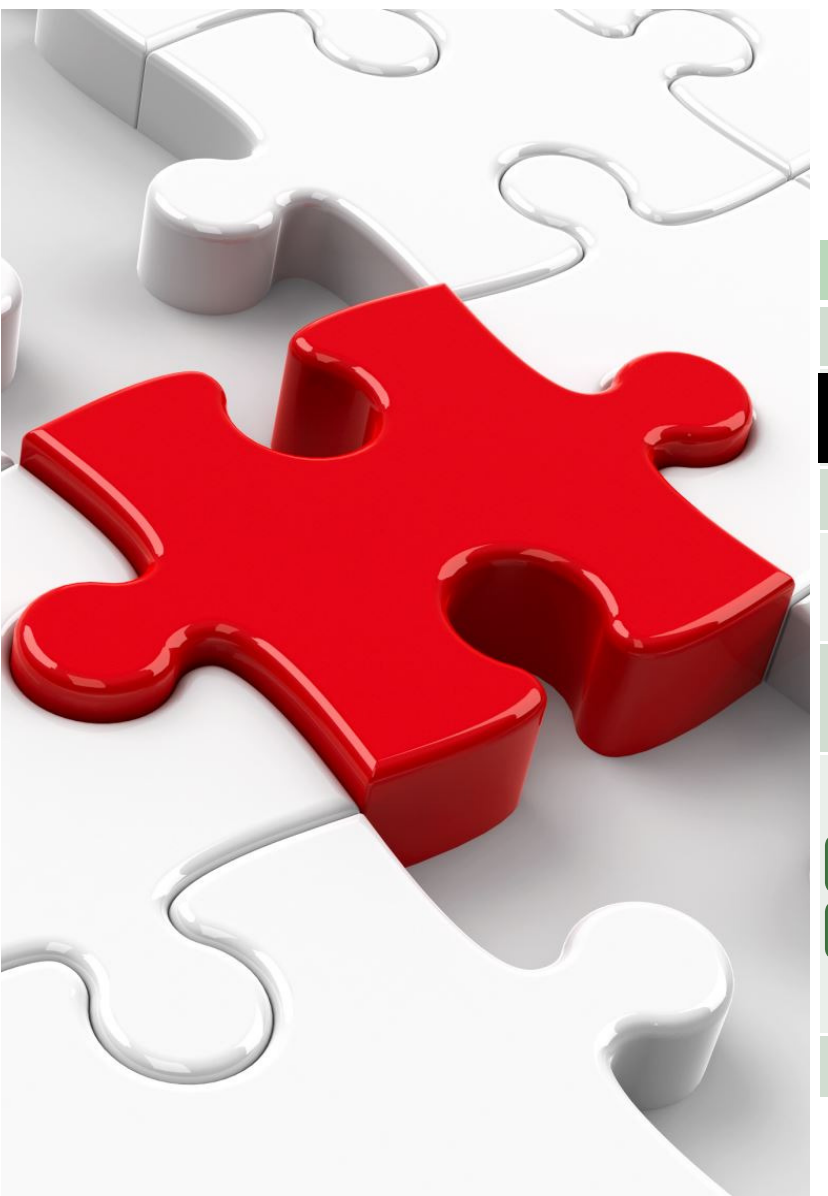

### Notations used in ERONET 2.0

#### Selection of State, District, Assembly Constituency and Part

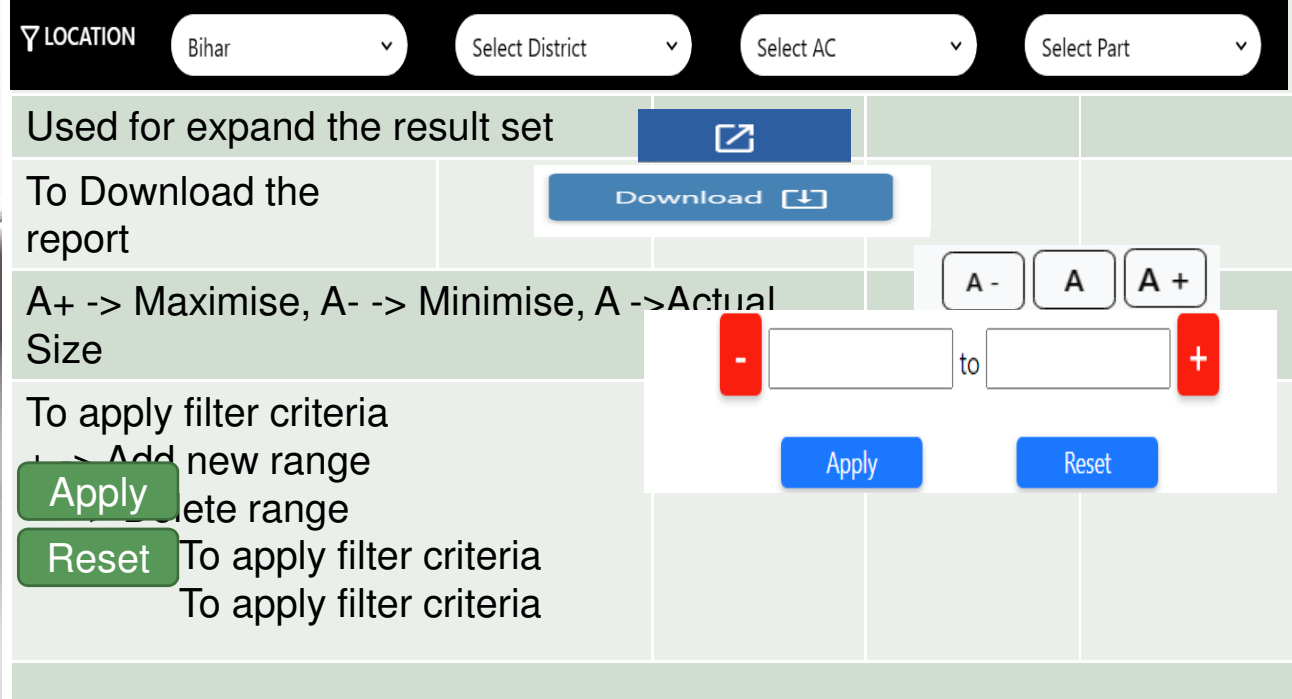

| 6025 | Abbreviatio<br>n used in<br>ERONET 2.0 | Full Description                         |
|------|----------------------------------------|------------------------------------------|
|      | ECI                                    | Election Commission of India             |
|      | CEO                                    | Chief Electoral Officer                  |
|      | DEO                                    | District Election Officer                |
|      | ERO                                    | Electoral Registration Officer           |
|      | AERO                                   | Assistant Electoral Registration Officer |
|      | BLO                                    | Booth Level Officer                      |
|      | OPR                                    | Data Entry Operator                      |
|      | PC                                     | Parliamentary Constituency               |
|      | AC                                     | Assembly Constituency                    |
|      | EPIC                                   | Elector's Photo Identity Card            |
|      | DoP                                    | Department of Posts                      |
|      | DSE                                    | Demographical Similar Entry              |
|      | PSE                                    | Photo Similar Entry                      |
|      | TG                                     | Third Gender                             |
|      | AMF                                    | Assured Minimum Facility                 |
|      | EMF                                    | Extended Minimum Facility                |

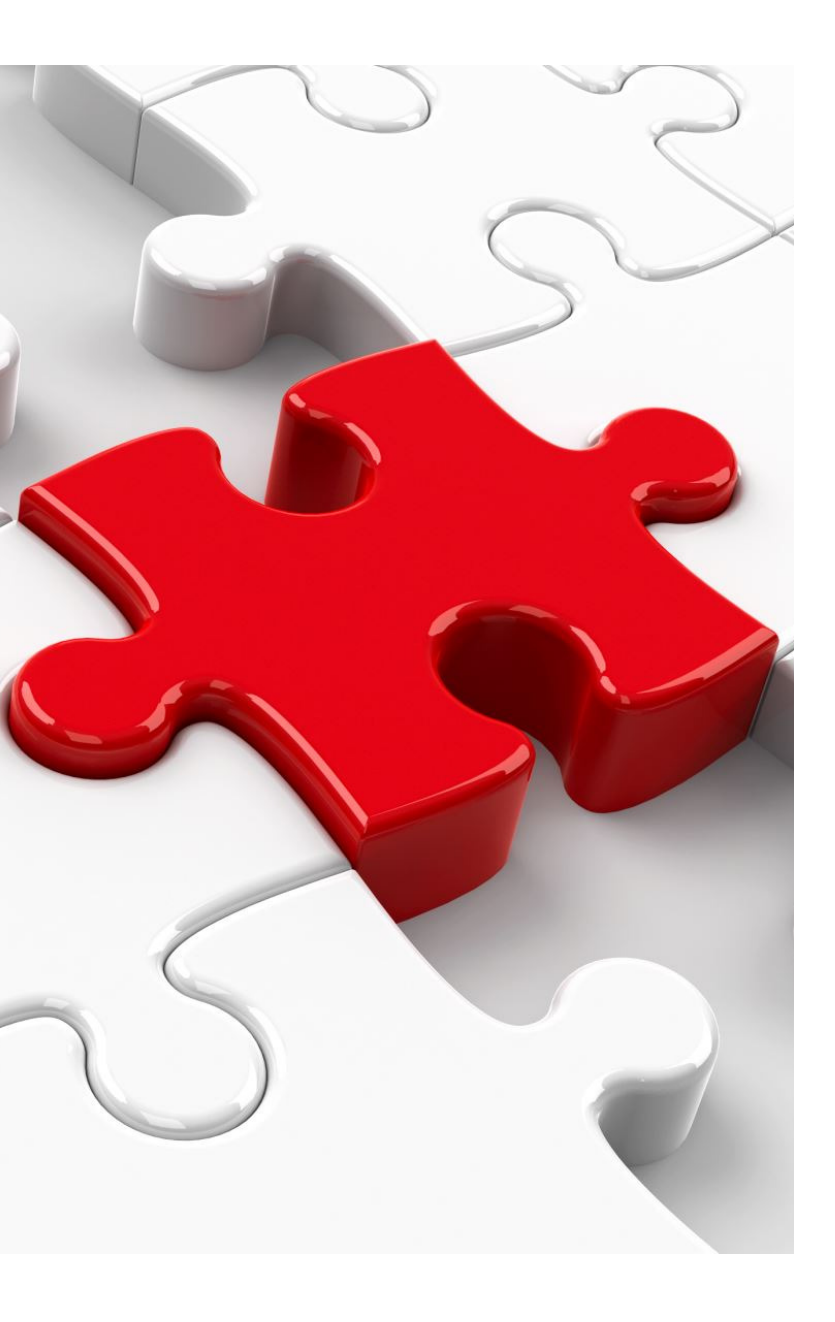

# Key Features of ERONET 2.0

- The end goal is to achieve an order of magnitude increase in the functionality and utility over the existing ERONET, ensuring a "Single Source of Truth" for all relevant data, delivered through a Single App and Single Portal for all the stakeholders involved (i.e. Citizens, Election Officials, Political Parties & Candidates) with regard to all the processes related to maintenance and update of Electoral Roll.
- ✤ A Vibrant User Dashboard and in-depth analytics
- Alerts, Flags, Auto-generated messages, Emails, Notifications, etc
- Customized Filter,
- Infographics Dashboard
- Use of new technology
- Enhancement in transparency and accountability of the electoral officials by providing role-based access, audit trails and decision support system
- Automatic Serialization of Elector data
- Tools for Rationalization
- Control Table Management
- EROLL Updation on single click
- Group wise validation of Forms

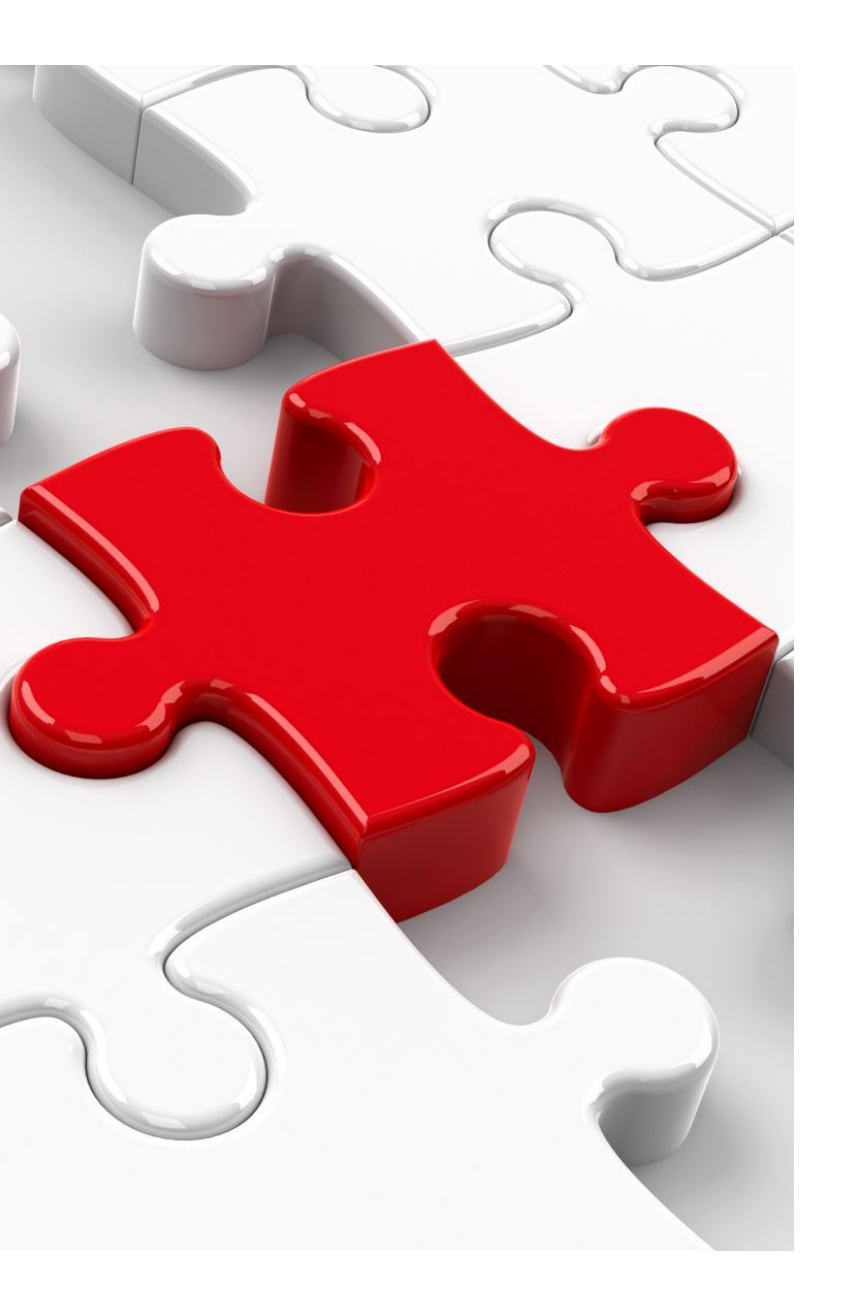

### Role Based Access Control

- Role based access defined in ERONET 2.0.
- Following roles are defined :-

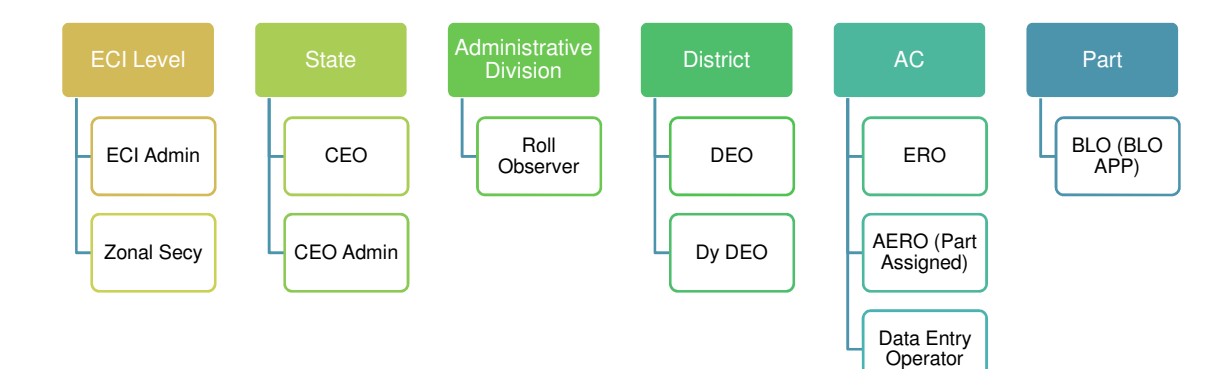

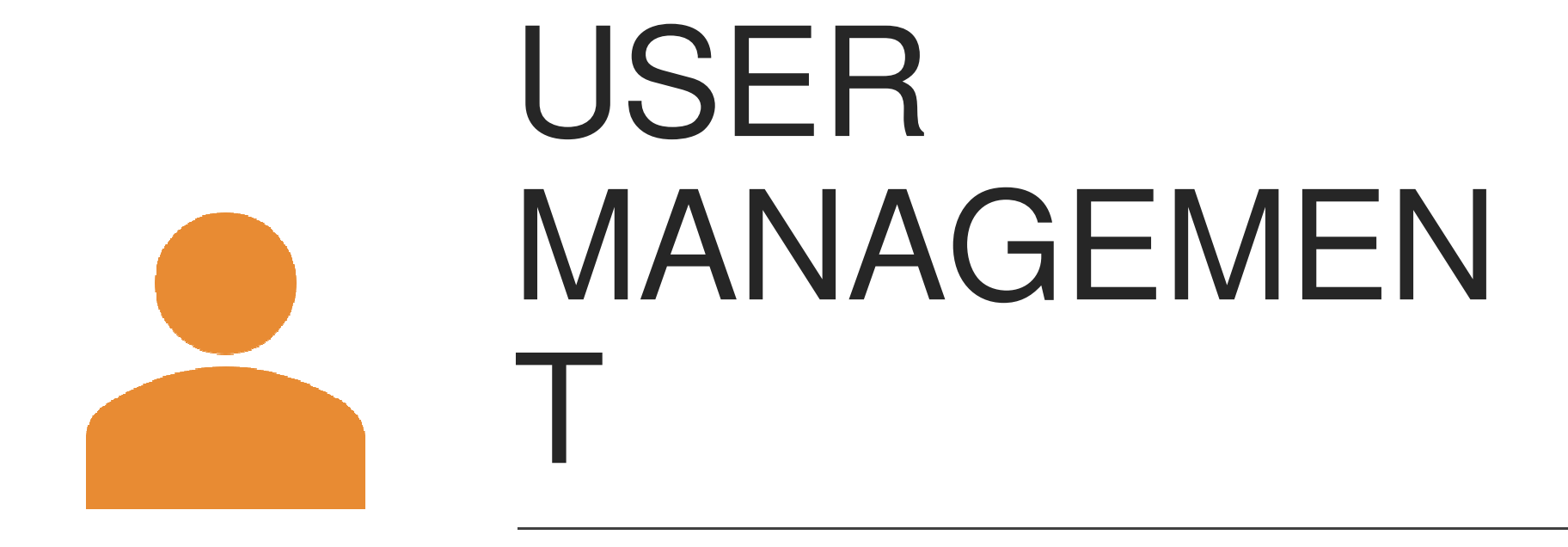

### **User Creation Rules**

| User Id                                 | Created By | Approved By |
|-----------------------------------------|------------|-------------|
| BLO, Data Entry Operator, AERO          | ERO        | DEO         |
| ERO, Deputy DEO                         | DEO        | CEO         |
| DEO, Roll Observer                      | CEO        | No Approval |
| CEO, CEO Admin, ECI Level,<br>Commision | ECI Admin  | No Approval |

### Business rule for edit profile

| Request created by                   | Approved By |
|--------------------------------------|-------------|
| BLO, Data Entry Operator, AERO       | ERO         |
| ERO, Deputy DEO                      | DEO         |
| DEO, Roll Observer                   | CEO         |
| CEO, CEO Admin, ECI Level, Commision | ECI Admin   |

### Login Process

- Double authentication mechanism used for login in ERONET 2.0.
- The Login Process includes the user to login using his user ID and Password as well as OTP. Every time the user logs into the system he must verify the OTP.
- For Edit Profile, the user will be making changes in the profile and a request will be sent for approval.
- The Password expired after every 90 days for all accounts.
- After 10 invalid Attempts users are locked for 1 Hour. After 1 hour account is auto unlocked.

#### Login

Username \*

User id

Password \*

Password

Forgot Password?

| NF4r   | ndQ    |
|--------|--------|
|        |        |
| tcha * |        |
|        | Verify |

User must enter system generated Username and password for login. After verification of captcha user have to click on request OTP for OTP generation. OTP is received on phone.

User will be re-directed to OTP page, here OTP received on phone has to be entered.

| ← Back                                  |
|-----------------------------------------|
| Enter the OTP received on mobile number |
| 4 5 8 9 6 5                             |
| Verify & Login                          |
|                                         |

After first time login user is re-directed to change password as well for future use. Once done, user can re-login to system using newly created password.

### User Creation

- After logging into the system user has to select User Management module to view main menu
- User having user creation right have seven options, while other user have only two options (Change Password & Edit Profile).

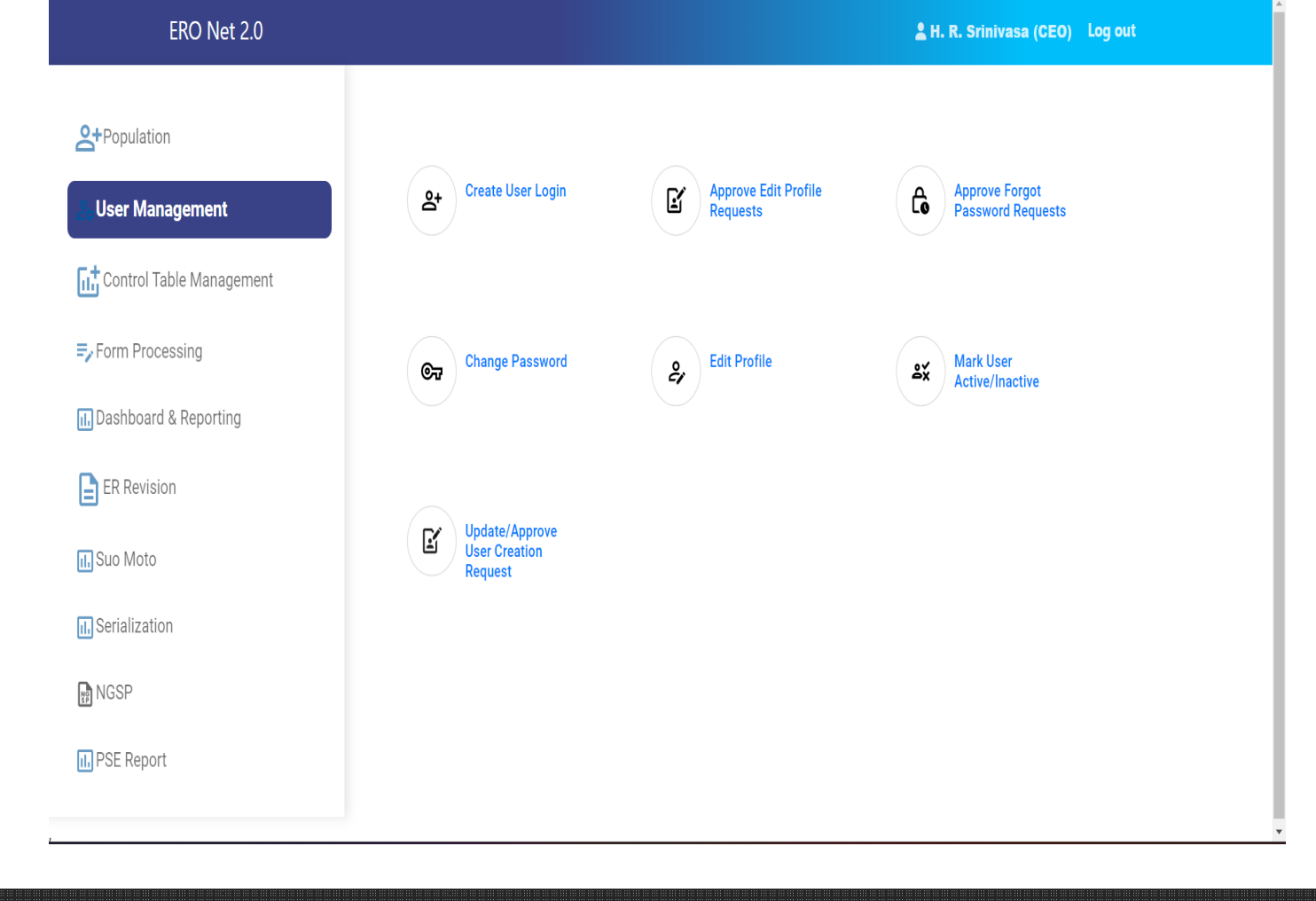

### User Creation

- For create a new user account user have to click on option.
- System generated user name and password will be created after clicking on Submit
- Mobile number verification is required at time of user creation.
- Created user can login after approval and changing password.

|                           |                                                               | Ļi Noulications         |
|---------------------------|---------------------------------------------------------------|-------------------------|
| Create User               |                                                               |                         |
| Designation               | DEO                                                           | 9                       |
| State                     | Bihar                                                         |                         |
| District *                | Buxar                                                         | · )                     |
| Mobile Number *           | 9876543210                                                    | $\overline{)}$          |
|                           | Send OTP Resend OTP in 4:59                                   |                         |
| Enter OTP                 | 287362                                                        |                         |
|                           | Verify OTP                                                    |                         |
| Office Address *          | 35, Sardar Patel Marg (Mangles Road),<br>Buxar, Bihar. 800015 |                         |
| Landline Number           | 011-23977125                                                  |                         |
| Alternate Landline Number | 011-23977127                                                  | )                       |
| Email Address *           | suresh.singh@eci.gov.in                                       |                         |
| First Name *              | Suresh                                                        |                         |
| Last Name *               | Singh                                                         | Ξ<br>Γ                  |
| User ID *                 | deo_buxar_01                                                  | $\overline{\mathbf{D}}$ |
|                           | 12/01/2022                                                    |                         |
| Date                      |                                                               |                         |

|                               | illes in User                                                                                                    |
|-------------------------------|----------------------------------------------------------------------------------------------------|
| Mana                          | nomont                                                                                                    |
| Approve Edit Profile Requests | <ul> <li>For approval of profile change request</li> <li>After approval changes take places</li> </ul>                |
|                               |                                                                                                    |
| Approve Forgot Password       | <ul> <li>For approval of forgot password request</li> <li>After approval user can login with new password.</li> </ul> |
|                               |                                                                                                    |
| Change Password               | <ul> <li>User can change their password.</li> </ul>                                                                   |
|                               |                                                                                                    |
| Edit Profile                  | <ul> <li>User can edit their profile and request sent for approval.</li> </ul>                                        |
|                               |                                                                                                    |
| Mark user active inactive     | • Down the line user can be marked active or inactive                                                                 |
|                               |                                                                                                    |
| Approve user creation         | Approval of user creation                                                                                             |

### Update Profile

- By clicking on 'Update profile' button, senior will be able to edit profile of his/her immediate juniors like DEO can edit profile of ERO.
- By clicking on 'Update profile' button, user will be able to select from dropdown that for whom request needs to be edited. Dropdown will only have name of people for whom request can be edited. And finally, by clicking on submit button user will be able to edit profile as shown below.

| ERO Net 2.0       |                       | Log ou 🖁 H. R. Srinivasa (CEO) Log ou       |
|-------------------|-----------------------|---------------------------------------------|
| Submitted Details |                       | Action Date & Time: 13 May, 2023   08:37 PM |
|                   | Enter New Information | Old Information                             |
| Designation *     | deo                   | deo                                         |
| State •           | Bihar                 | Bihar                                       |
| District •        | BANKA                 | BANKA                                       |
| Email Address     | anshul@eci.com        | anshul@eci.com                              |
| First Name *      | Anshul Rai            | Anshul Rai                                  |
| Last Name         | Kumar                 | Kumar                                       |
| Mobile Number *   | 9473191387            | 9473191387                                  |
| verifyOTP         | SEND OTP              |                                             |
|                   | VERIFY OTP            |                                             |
| Date *            | 13 05 2023            |                                             |
|                   | SUBMIT                |                                             |

### Password Policy

System has taken care of below mentioned rules when password is changed/reset :

➢ Password must be at least eight characters long

Password must have at least one digit ('0' to '9').

➢ Password must have at least one special character.

➢ Password must have at least one uppercase ('A' to 'Z')

▶ Passwords to be restricted to using only the lower 7-bit (specifically, 32-128) of the ASCII character set, covering the standard English alphabet (upper & lower case) along with the special characters on the keyboard (such as !,@,],}, ~, etc

➢User can only enter valid 10 digit mobile number.

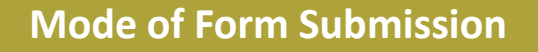

#### Online

- VSP (Voter Service Portal)
- VHA (Voter Helpline App)
- BLO APP

#### Offline

 Hard copy received at BLO/AERO/ERO/DEO/CEO Level

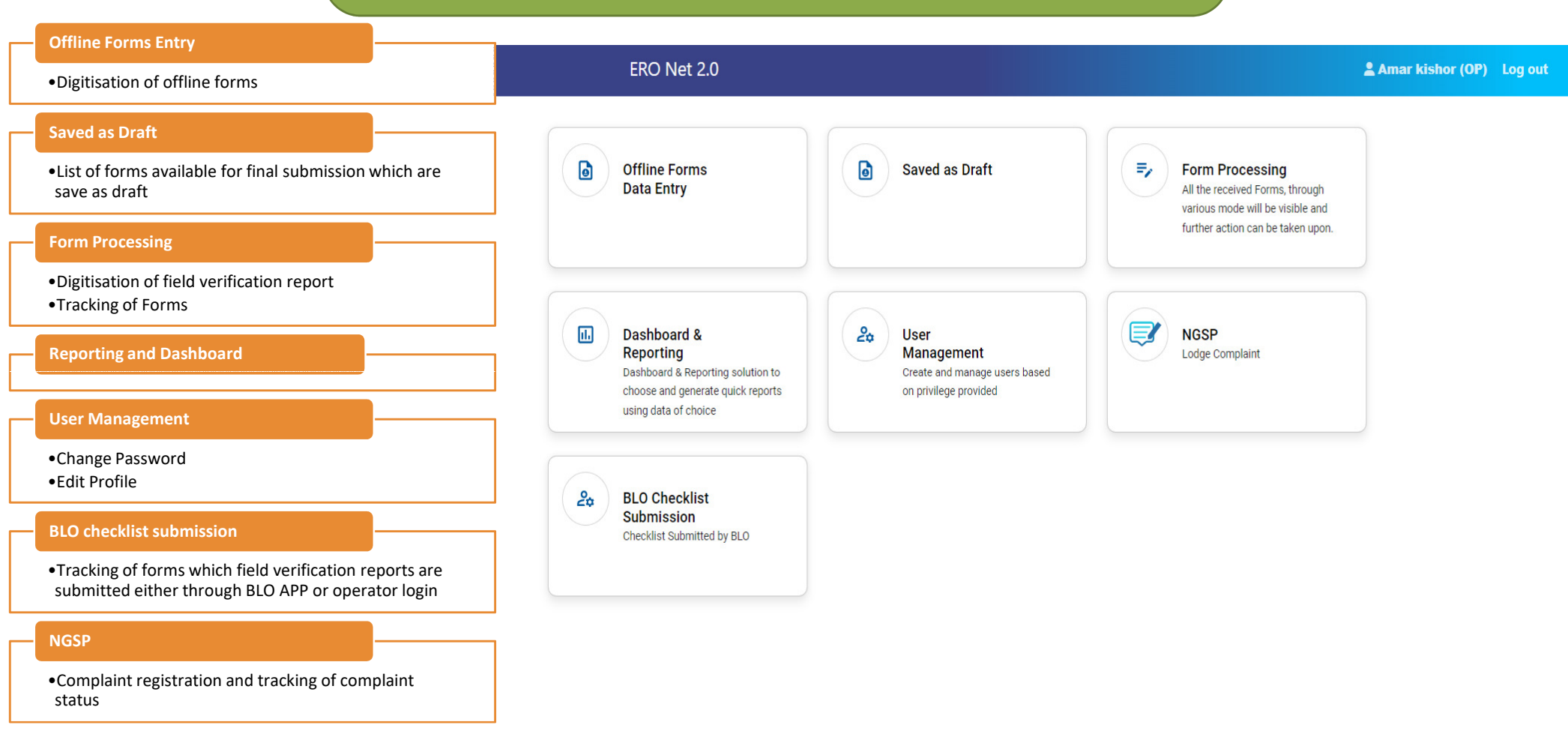

Forms Data Entry', user is able to see Forms menu, operator can click

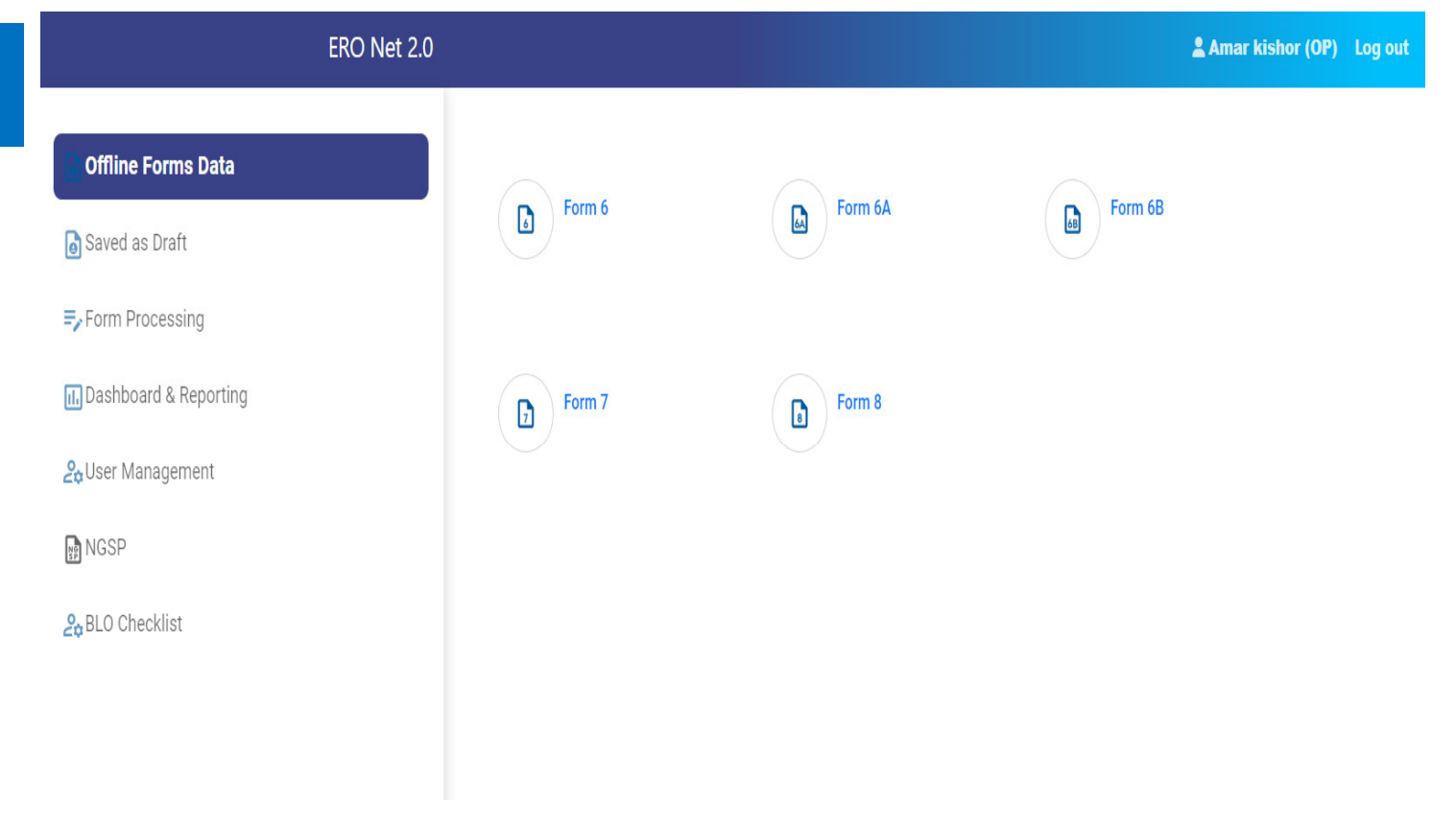

When operator clicks on 'Offline Forms Data Entry', user is able to see Forms menu, operator can click on form to fill.

For easy submission of form, Legal form are divided in multiple section like select district & AC, Personal Details, Relation Details , Contact Details..... etc.

Form Par Click section

Next button will enable after entry of all required field. Input filed are validated after clicking of Next button.

User have option to save the form as draft. **Option for preview.** 

Acknowledgement number generate on submission of forms. Option to download ack. No. in the legal format of form.

| Sel                                                                 | ect Part and  | Section Nur | nber                                     |                                                                       |                                                                           | ۲                                                                               |                 |        |
|---------------------------------------------------------------------|---------------|-------------|------------------------------------------|-----------------------------------------------------------------------|---------------------------------------------------------------------------|---------------------------------------------------------------------------------|-----------------|--------|
|                                                                     | Part Number * |             |                                          | Section Number *                                                      |                                                                           |                                                                                 |                 |        |
|                                                                     | Select Part   |             | ~                                        | Select Section                                                        |                                                                           | ~                                                                               |                 |        |
|                                                                     |               |             |                                          |                                                                       |                                                                           |                                                                                 |                 |        |
|                                                                     |               |             |                                          |                                                                       |                                                                           | Submit                                                                          |                 |        |
|                                                                     | ERO I         | Net 2.0     |                                          |                                                                       |                                                                           | 💄 Amar kishor (OP                                                               | ) Log out       |        |
| Form Particulars<br>Click section to jump to the respective section | 1             |             |                                          | (See Rul                                                              | Forr<br>les 13(1) and (26) of the Re<br>ELECTION COMM<br>Application Form | n 6<br>gistration of Electors Rules, 1960)<br>ISSION OF INDIA<br>for New Voters |                 |        |
| A. Select State, District & AC                                      |               |             | o Guidelines                             |                                                                       | Application                                                               |                                                                                 | Select Language | ~      |
| B. Personal Details                                                 |               |             | A. Select State, Dis                     | trict & Assembly/Parliamentar                                         | y Constituency                                                            |                                                                                 |                 |        |
| C. Relatives Details                                                |               |             | To,<br>The Electoral Registra<br>State * | ation Officer,                                                        | District                                                                  |                                                                                 |                 |        |
| D. Contact Details                                                  |               |             | Bihar                                    | ~                                                                     | PATNA                                                                     | ~                                                                               |                 |        |
| E. Aadhaar Details                                                  |               |             | No. & Name of A                          | ssembly Constituency*                                                 |                                                                           |                                                                                 |                 |        |
| F. Gender                                                           |               |             | 191                                      | Bikram                                                                | ~                                                                         |                                                                                 |                 |        |
| G. Date of Birth details                                            |               |             | No. & Name of Pa<br>@Only for Union Terr | arliamentary Constituency*<br>itories not having Legislative Assembly |                                                                           |                                                                                 |                 |        |
| H. Present Address Details                                          |               |             | No.                                      | Select PC                                                             | ~                                                                         |                                                                                 |                 |        |
| I. Disability Details                                               |               |             | I submit application t                   | for inclusion of my name in the elec                                  | toral roll for the above                                                  | constituency.                                                                   |                 |        |
| J. Family member Details                                            |               |             |                                          |                                                                       |                                                                           |                                                                                 | 1               | ↓ NEXT |
| K. Declaration                                                      |               |             |                                          |                                                                       |                                                                           |                                                                                 |                 |        |
| L. Captcha                                                          |               |             | B. Personal Details                      | i                                                                     |                                                                           |                                                                                 |                 |        |
| PREVIEW AND SUBMIT                                                  | CANCEL        |             | 1. First Name follo                      | owed by Middle Name *                                                 | Surname (if any)                                                          |                                                                                 |                 |        |
|                                                                     |               |             |                                          | Ē                                                                     |                                                                           | <b>=</b>                                                                        |                 |        |

- For digitization of Field Verification report operator have to click "Enter Field Verification Report" tab of Form Processing menu.
- For submission to checklist operator have to click action button.
- Operator can download the checklist.
- Operator can edit the application if BLO edited the applicant details in checklist.

|                |                         |               |          | Show F   | orms          |               |         |              |           |
|----------------|-------------------------|---------------|----------|----------|---------------|---------------|---------|--------------|-----------|
| Form Type *    | Form 6                  | ∽ Reque       | est Type |          | ~             | Form Status * | BLC     | ) Assigned   | ~         |
| Select Part No | o. Select Part          | ∽ From        | Date     | dd   mm  | уууу 🗖        | To Date       | dd      | mm yyyy      |           |
| Reference No   | . Reference No          |               |          |          |               |               |         |              |           |
|                |                         |               |          |          |               |               |         |              |           |
| Show R         | esults                  |               |          |          |               |               |         |              |           |
| Show Ro        | esults                  |               |          |          |               |               |         |              | Tota      |
| Show Re        | esults<br>Reference No. | Applicant Nam | e I      | Part No. | Submission Da | te Assign     | ed Date | Current Stat | tus Actio |

Amar kishor (OP) Log out

Checklist will be
 submitted after entry of
 checklist and uploading
 the signed copy of
 checklist .

| sference No.:S04191271022171212                                                                                                    |                                                                                                    |                             | GO TO WORKLIST                        |
|----------------------------------------------------------------------------------------------------|----------------------------------------------------------------------------------------------------|-----------------------------|---------------------------------------|
| Name         Manish Kumar Shama           Gender         MALE           D.0.8         27/01/857           Aga         1/2           Mobile Number         930889555           Address         1, Utur Blar, Gorakhari, Biram 1, Gorakhari, 123 | Form 6 Details (New Voter)<br>Workist > Form Details > DSE > AERD Action > BLD Assignment > FVR Submission<br>1 2 3<br>Form Details DSE AERD Action PV | 4<br>Report                 |                                       |
| Action Summary                                                                                                    | Field Verification Report                                                                                                    |                             |                                       |
| Form Submitted Offline 27 Oct 2022   0521 PM                                                                                                    | Demographically Matching Records                                                                                                    |                             |                                       |
| 01 Jan 1970 ( NaV PM<br>(ERO)                                                                                                    | Field Verification Address Date of Birth/Age                                                                                                    | Photo as p                  | ver specification                     |
| <b>sd</b> 01 Jan 1970   NaN PM<br>(EC)                                                                                                    | On field visit Applicant is found *                                                                                                    | ead () No Such Person       | Person Present                        |
| ok 01 Jan 1970   NaN PM<br>(CEO)                                                                                                    | No. of Application already applied *                                                                                                    |                             | , , , , , , , , , , , , , , , , , , , |
| Assigned BLO 14 May 2023   10:42 PM<br>(AERO)                                                                                                    | BLO Comments                                                                                                    |                             |                                       |
|                                                                                                    | Applicant Details are Verified & Correct                                                                                                    | O Data entry errors, if any |                                       |
|                                                                                                    | Remark                                                                                                    |                             |                                       |
|                                                                                                    | BLO Remarks                                                                                                    |                             |                                       |
|                                                                                                    |                                                                                                    |                             |                                       |
|                                                                                                    | Upload Checklist (max. 5MB)                                                                                                    |                             | Previous Submit                       |

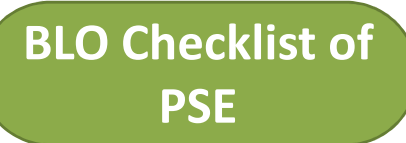

- In this page operator
   can fill the checklist
   of identified PSE.
- Operator can view
   the list of such PSE
   cluster in which
   checklist submitted

through BLO APP

| ERO Net 2.0             |                                                  |               | 💄 Amar ki       | ishor (OP) Log out |        |                    |
|-------------------------|--------------------------------------------------|---------------|-----------------|--------------------|--------|--------------------|
| PSE Checklist Submissio | n                                                |               |                 |                    |        |                    |
| Processing Status: *    | Select                                           |               | ✓ Part No.: *   | Select Part        |        | ~                  |
| Search                  | Select<br>Pending<br>Submitted by B<br>Submitted | 8LO To Garuda |                 |                    |        |                    |
| Search by Cluster ID    |                                                  |               |                 |                    |        | Total No.:         |
| S. No.                  | AC No.                                           | Part No.      | PSE Cluster ID  |                    | Status | Action             |
|                         |                                                  |               | Show 10 records | is V               |        | << < <b>1</b> > >> |

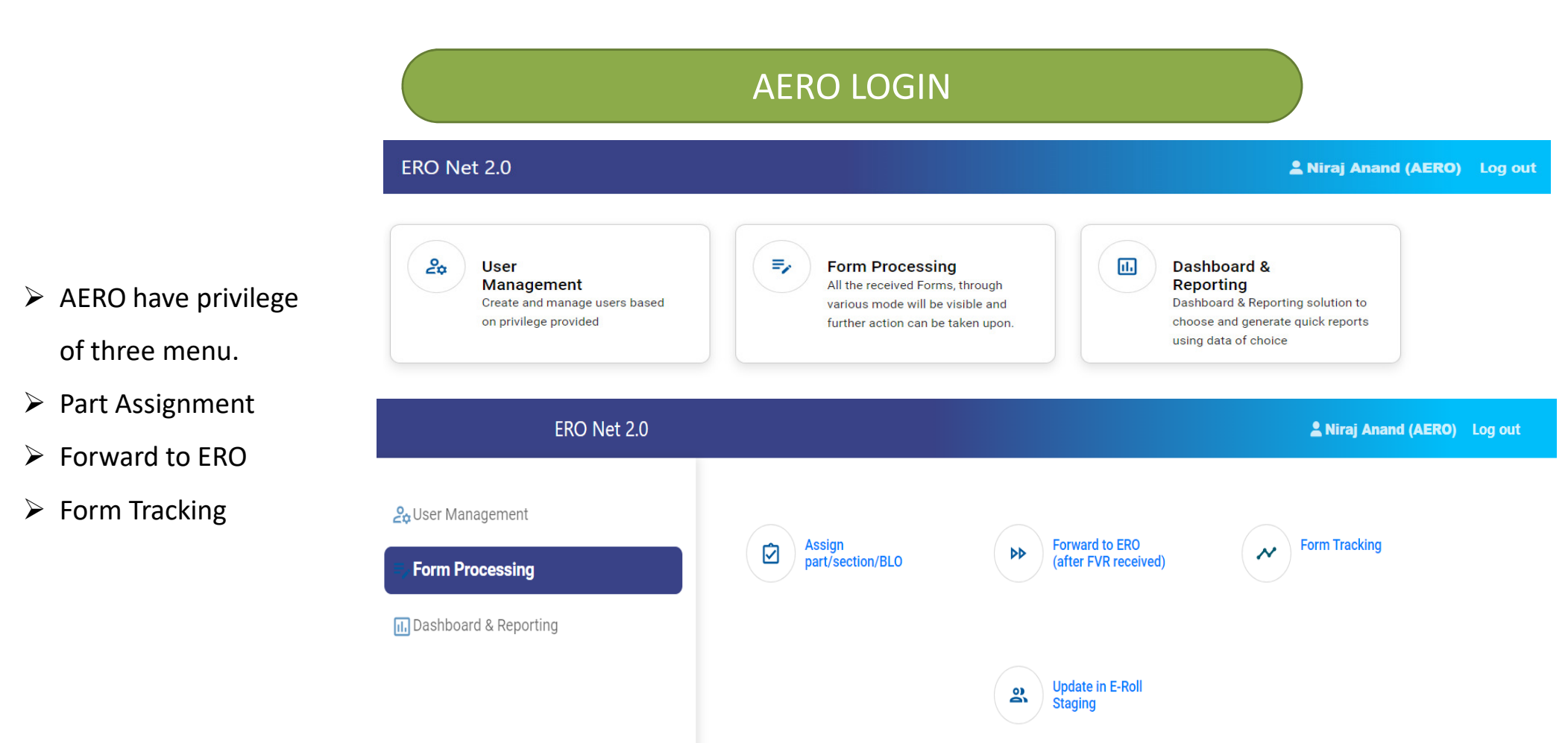

- Four buckets of Forms.
- For part assignment click on action button.
- On basis of applicant address part and section to be allotted.

|               |                    |                            |               | Show Forms          |            |             |                   |                |              |
|---------------|--------------------|----------------------------|---------------|---------------------|------------|-------------|-------------------|----------------|--------------|
| Form Type *   | Form 6             | ~ R                        | equest Type   |                     | ~          | Form State  | us * Submi        | tted 🗸         |              |
| Select Part N | No. Select Part    | ✓ Fi                       | rom Date      | dd mm yyyy          |            | To Date     | dd   mi           | т уууу 🗖       |              |
| Reference N   | lo. Reference I    | No.                        |               |                     |            |             |                   |                |              |
| Show I        | Results            |                            |               |                     |            |             |                   |                |              |
| To be pi      | rocessed           | Wrt Qualifying Da<br>April | te 1st Wrt    | Qualifying Date 1st | July       | Wrt Qualify | ying Date 1st Oct | Wrt Qualifying | Date 1st Jan |
|               |                    |                            |               |                     |            |             |                   |                | Total No.:1  |
| Serial No.    | Reference No.      | Applicant Nan              | ne Submissior | Date Addres         | s          |             | Assigned Date     | Current Status | Action       |
| 1             | 504191201022110208 | Raushan Kumar              | 20/10/2022    | 5, Lakhi            | our, Salim | pur, Patna  | 20/10/2022        | Submitted      | ¢            |

**Log out** 

GO TO WORKLIST

#### Form 6 Details (New Voter) Worklist > Form Details > DSE > AERO Action > BLO Assignment

| AERO for<br>perfor<br>application | three option to<br>m on<br>ation. | <b>1</b><br>Form Details | 2<br>DSE       | AERO Action | 4<br>FV Report<br>2<br>Forward to ERO |                           |                |            |   |
|-----------------------------------|-----------------------------------|--------------------------|----------------|-------------|---------------------------------------|---------------------------|----------------|------------|---|
| Sugges<br>section                 | n appears.                        | Take Action              | ong AC Marking |             |                                       | O Directly forward to ERO |                | Assign BLO |   |
|                                   |                                   | Part *                   | Select Part    | ``          | •                                     | Section *                 | Select Section |            | ~ |
|                                   |                                   | BLO Details :            |                |             |                                       |                           |                |            |   |
|                                   |                                   | Remark                   |                |             |                                       |                           |                |            |   |
|                                   |                                   | AERO Remark              |                |             |                                       |                           |                |            |   |

| Previous | Submit |
|----------|--------|
|----------|--------|

Forward application
 to ERO for final
 decision.

|                 | Form 6                              | ✓ Request Ty                          | ype           | ~                             | Form Status *               | FVR Submitted                | ~              |
|-----------------|-------------------------------------|---------------------------------------|---------------|-------------------------------|-----------------------------|------------------------------|----------------|
| Select Part No. | Select Part                         | ✓ From Date                           | dd n          | nm yyyy 🗖                     | To Date                     | dd mm yyyy                   |                |
| Reference No.   | Reference No.                       |                                       |               |                               |                             |                              |                |
|                 |                                     |                                       |               |                               |                             |                              | Tota           |
| erial No.       | Reference No.                       | Applicant Name                        | Part No.      | Submission Date               | Assigned Date               | Current Status               | Tota           |
| erial No.       | Reference No.<br>504191271022171212 | Applicant Name<br>Manish Kumar Sharma | Part No.<br>1 | Submission Date<br>27/10/2022 | Assigned Date<br>14/05/2023 | Current Status FVR Submitted | Tota<br>Action |

 Error rectification of forms which is rejected in EROLL updation process.

| ERO Ne | t 2.0            | 💄 Niraj Anand (AERO) 🛛 Log out |              |                   |                              |               |                |            |  |
|--------|------------------|--------------------------------|--------------|-------------------|------------------------------|---------------|----------------|------------|--|
|        |                  |                                | Forms Reject | ed in E-Roll Stag | ging ( Moved from Accepted b | ut not Update | ed in E-Roll ) |            |  |
|        | Select Process * | Inclusion                      | ~            | From Date         | dd mm yyyy                   |               | To . Date      | dd mm yyyy |  |
|        | View Record      |                                |              |                   |                              |               |                |            |  |
|        |                  |                                |              |                   | NO RECORDS TO SHOW           |               |                |            |  |
|        |                  |                                |              |                   |                              |               |                |            |  |

- ERO is one of the major user c ERONET.
- ERO have vital role in
   serialization and rationalizatio
   process on ERONET 2.0.
- Suo moto operation.

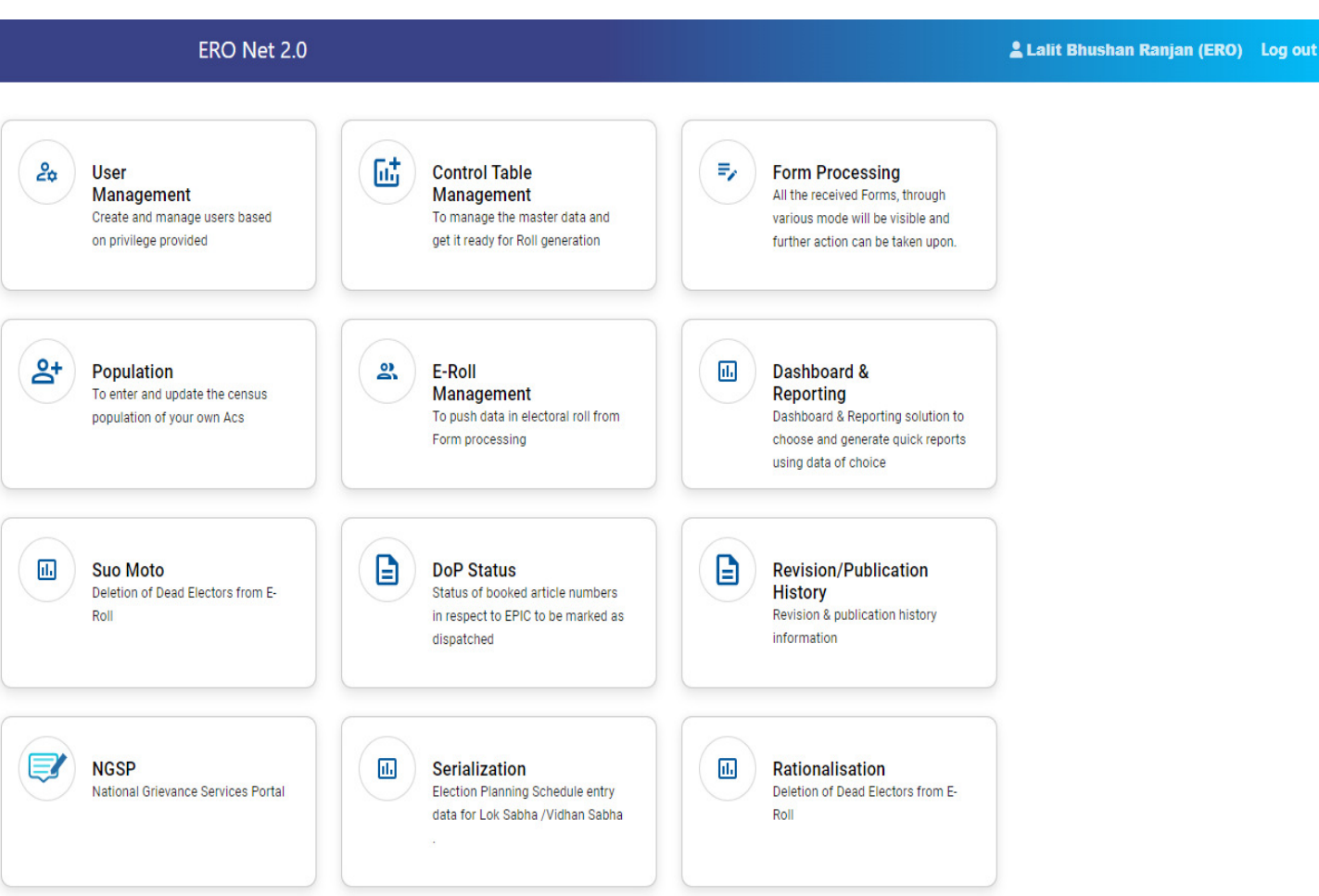

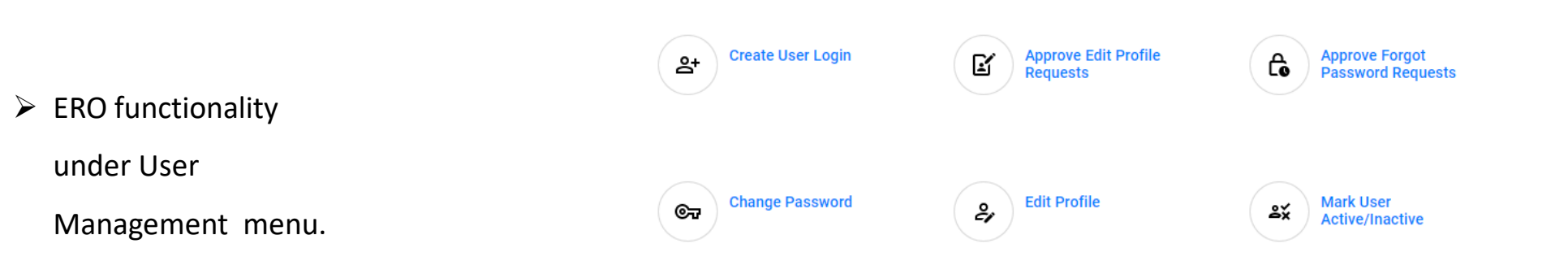

| Reference No.:S04191271022171212                                                                                                    |                                                                           |                                |                                                                                  |          | GO TO WORKLIST  |
|----------------------------------------------------------------------------------------------------|---------------------------------------------------------------------------|--------------------------------|----------------------------------------------------------------------------------|----------|-----------------|
| Name     Manish Kumar Sharma       Gender     MALE       D.O.B     27/01/1897       Age     126       Mobile Number     9308896955       Address     1, Uttar Bhar, Gorakhari, Bikram       1, Gorakhari 123 | Form 6 Details (New Voter)<br>Worklist > Form Details > DSE > AERO Action | n > BLO Assignment > FVR Submi | ssion > Forward to ERO > ERO Action<br>4<br>FV Report<br>FV Report<br>ERO Action |          |                 |
| Action Summary                                                                                                    | ERO Action                                                                |                                |                                                                                  |          |                 |
|                                                                                                    | Action *                                                                  |                                |                                                                                  |          |                 |
| Form Submitted Offline 27 Oct 2022   05:21 PM                                                                                                    | O Wrong Marking                                                           | O Re-initiate                  | Schedule Hearing                                                                 | O Accept | O Reject        |
| O 01 Jan 1970   NaN PM<br>(ERO)                                                                                                    | Hearing Date *                                                            | dd / mm / yyyy                 | 🛗 Hearing Time *                                                                 | :        |                 |
| O sd 01 Jan 1970   NaN PM<br>(ECI)                                                                                                    | Hearing Location *                                                        |                                |                                                                                  |          |                 |
| O ok 01 Jan 1970   NaN PM<br>(CEO)                                                                                                    | DCLR Office, Paliganj                                                     |                                |                                                                                  |          |                 |
| Assigned BLO 14 May 2023   10:42 PM<br>(AERO)                                                                                                    | Remark *                                                                  |                                |                                                                                  |          |                 |
| O FVR Submitted (Operator) 14 May 2023   10:59 PM                                                                                                    | ERO Remarks                                                               |                                |                                                                                  |          |                 |
| AERO Forwarded To ERO 15 May 2023   12:09 AM                                                                                                    |                                                                           |                                |                                                                                  |          |                 |
|                                                                                                    |                                                                           |                                |                                                                                  |          |                 |
|                                                                                                    |                                                                           |                                |                                                                                  | Previous | Generate Notice |

|                 | ERO Net 2.0                        |             |                    | 🛓 Lalit Bhushan Ranjan (ERO) 🛛 Log out |            |   |  |  |
|-----------------|------------------------------------|-------------|--------------------|----------------------------------------|------------|---|--|--|
| Form Type *     | Select Form type 🗸                 | From Date * | dd mm 2023         | To Date *                              | dd mm yyyy | Ö |  |  |
|                 | Select Form type                   |             |                    |                                        |            |   |  |  |
|                 | Form 9                             |             |                    |                                        |            |   |  |  |
| Generate Report | Form 10                            |             |                    |                                        |            |   |  |  |
|                 | Form 11                            |             |                    |                                        |            |   |  |  |
|                 | Form 11A                           |             |                    |                                        |            |   |  |  |
|                 | Form 11B                           |             |                    |                                        |            |   |  |  |
|                 | Form 9 (Advance Claim & Objection) |             | NO RECORDS TO SHOW |                                        |            |   |  |  |
|                 |                                    |             |                    |                                        |            |   |  |  |
|                 |                                    |             |                    |                                        |            |   |  |  |

In this page ERO have
 t download the
 statutory format of
 Form9, 10, 11, 11A,
 11B AND Form 9
 (Advance claim and)

objection).

Part Management Section Management LIST OF AUX PS PROPOSED PS (0) Search by Part Name, Number, Type Select Part ~ Select Part\* Part No. Part Name S.No. Part Type **Total Section in Part** Action 204 MADHYA VIDHYALYA AJWAN DAKSHINI BHAAG ø 1. Rural 6 2. 231 1 ø BAZAR SAMITI PRANGAN NAUBATPUR POORVI BHAAG Urban 3. 244 MADHAYA VIDHALAYA PARSA PACHIMI BHAAG ø Rural 1 ø 4. 337 Prathamik Vidyalay Bahuara Rural 1 ø 5. 338 Prathamik Vidyalay Alavalapur Rural 2 ( < ) << 1 > >>

- ERO have facility to edit part name.
- Creation of Aux Ps.
- Section Management.

#### Population Details in Bikram

| ~ |
|---|
|   |

View option of
 population entered
 by District level.

| 2022                   |          |        |                 |    |                 |  |
|------------------------|----------|--------|-----------------|----|-----------------|--|
|                        |          |        |                 |    |                 |  |
| Gender Wise Population |          |        |                 |    |                 |  |
| Male *                 | -emale * | То     | otal Population |    |                 |  |
| 354896                 | 325750   | 680675 |                 |    |                 |  |
|                        |          |        |                 |    |                 |  |
| Age Wise Population    |          |        |                 |    |                 |  |
|                        | Male     | Fe     | emale           | То | otal Population |  |
| 0-17*                  | 57000    |        | 55250           |    | 112254          |  |
| 18-19*                 | 2        |        | 2               |    | 6               |  |
| 20-29*                 | 2        |        | 2               |    | 4               |  |
| 30-39*                 | 2        |        | 2               |    | 6               |  |
| 40-49 *                |          |        | 2               |    | 4               |  |
| 50-59 *                | 2        |        | 2               |    | 6               |  |
| 60-69 *                | 1        |        | 1               |    | 3               |  |
| 70-79 *                | 1        |        | 1               |    | 3               |  |
| 80+*                   | 1        |        | 1               |    | 3               |  |
| Total Population       | 57011    |        | 55263           |    | 112289          |  |

|                                              |                  | ERO LOGIN |             |                    |  |           |            |   |
|----------------------------------------------|------------------|-----------|-------------|--------------------|--|-----------|------------|---|
|                                              |                  |           |             | Update in E-Roll   |  |           |            |   |
|                                              | Select Process * | Inclusion | ► From Date | dd mm yyyyy        |  | To . Date | dd mm yyyy | ä |
| <ul> <li>Accept forms are further</li> </ul> | View Record      |           |             |                    |  |           |            |   |
| updated in EROLL.                            |                  |           |             | NO RECORDS TO SHOW |  |           |            |   |
| Inclusion – EPIC generation                  |                  |           |             |                    |  |           |            |   |

- Modification/Correction Update in EROLL
- Deletion Delete from

EROLL.

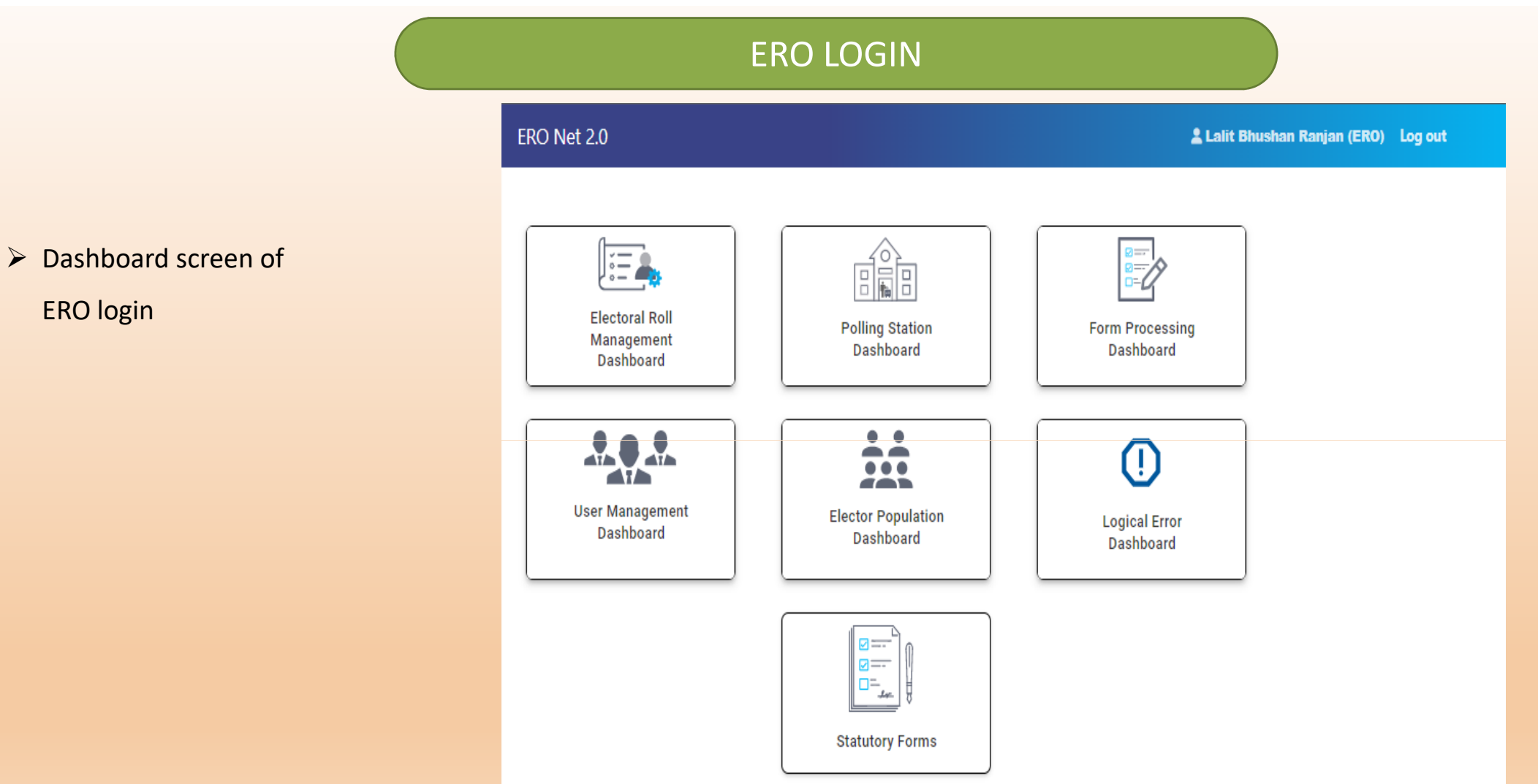

- ➢ Booking of EPIC Kit.
- Report of DoPProcessing Summary
- View the list of article Booking

| ERO Net 2.0                               |                           |              | 💄 Lali      | it Bhushan Ran | jan (ERO) Log out |                 |                  |            |
|-------------------------------------------|---------------------------|--------------|-------------|----------------|-------------------|-----------------|------------------|------------|
|                                           |                           |              | Update      | Status of Art  | icle Number(DoP)  |                 | VI               | EW REPORT  |
| Select Form Type *                        |                           |              |             | PDF Generated  | From Date *       |                 |                  |            |
| Select Form Type                          |                           |              | ~           | dd mm          | уууу              |                 |                  |            |
| PDF Generated To Date •<br>dd   mm   yyyy |                           |              |             | View F         | lecord            |                 |                  |            |
| Search by EPIC/Article No.                |                           |              |             |                |                   |                 |                  | Total No.: |
| EPIC Number                               | Article Number            | Elector Name | Part Number |                | Section Number    | Serial Number   | Booking Date     |            |
| No data available                         |                           |              |             |                |                   |                 |                  |            |
|                                           |                           |              |             | Show 5 records | ~                 |                 | << < 1           | > >>       |
| ERO Net 2.0                               |                           |              |             |                |                   | 💄 Lalit Bhushar | n Ranjan (ERO) L | og out     |
| Ē                                         | DOP Processing<br>Summary |              |             | View           | DOP Booking       |                 |                  |            |

ERO can accept or reject
 the request of wheelchair
 received through
 SAKSHAM APP.

|                                             | ERO LOGIN         |                                    |            |
|---------------------------------------------|-------------------|------------------------------------|------------|
| ERO Net 2.0                                 |                   | Lalit Bhushan Ranjan (ERO) Log out |            |
| Approve Wheelchair Request                  |                   |                                    |            |
| State<br>Bihar<br>Pending Accepted Rejected | District<br>PATNA | AC<br>Bikram                       |            |
| Reference No.                               | Name              | EPIC                               | PwD Marked |
| No Record Available                         |                   |                                    |            |

### Main menu of DEO account.

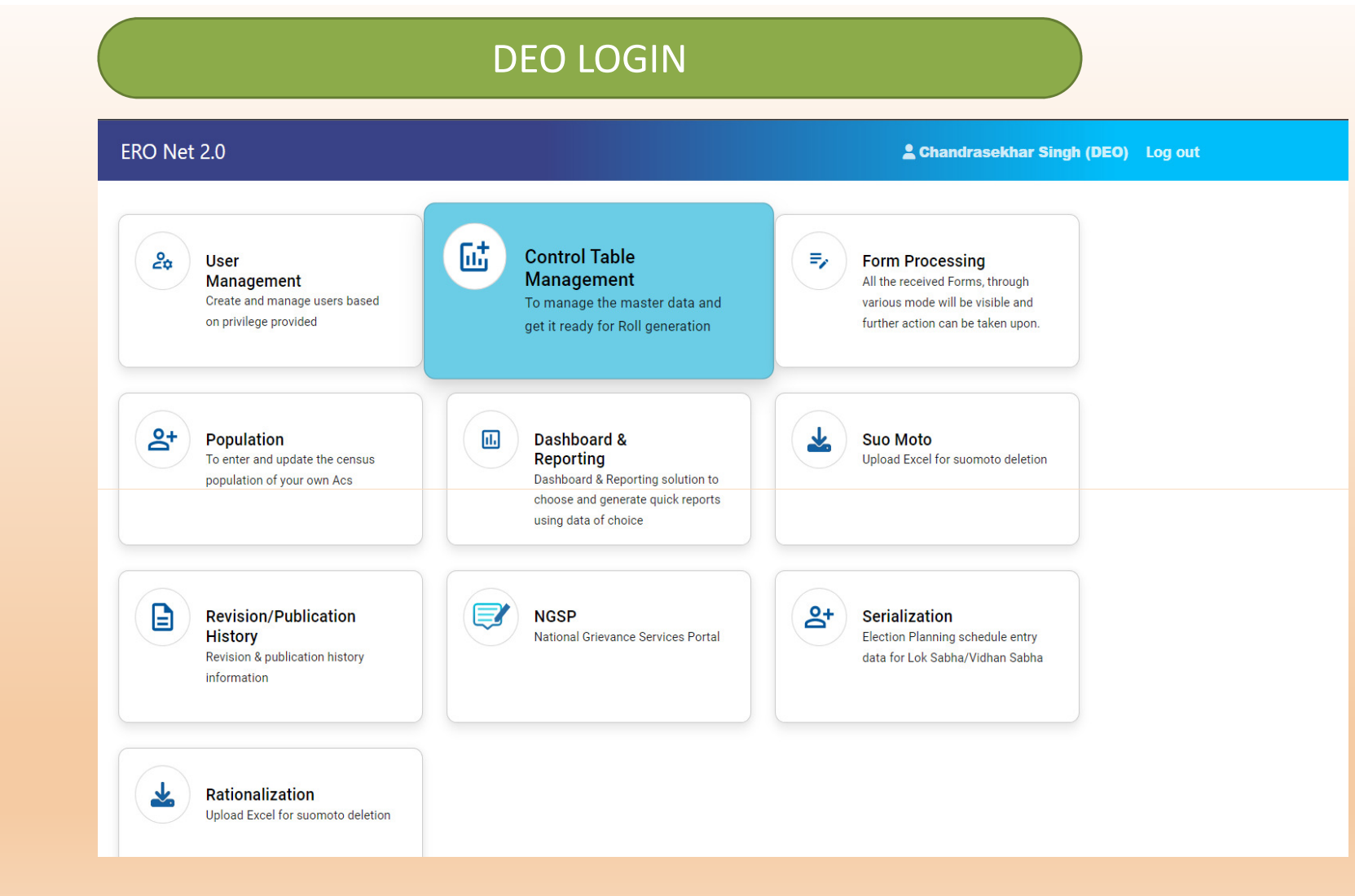

#### DEO LOGIN

- Accept/Reject rollback request.
- Reassign the form to concern AC/District.
- Tracking of form

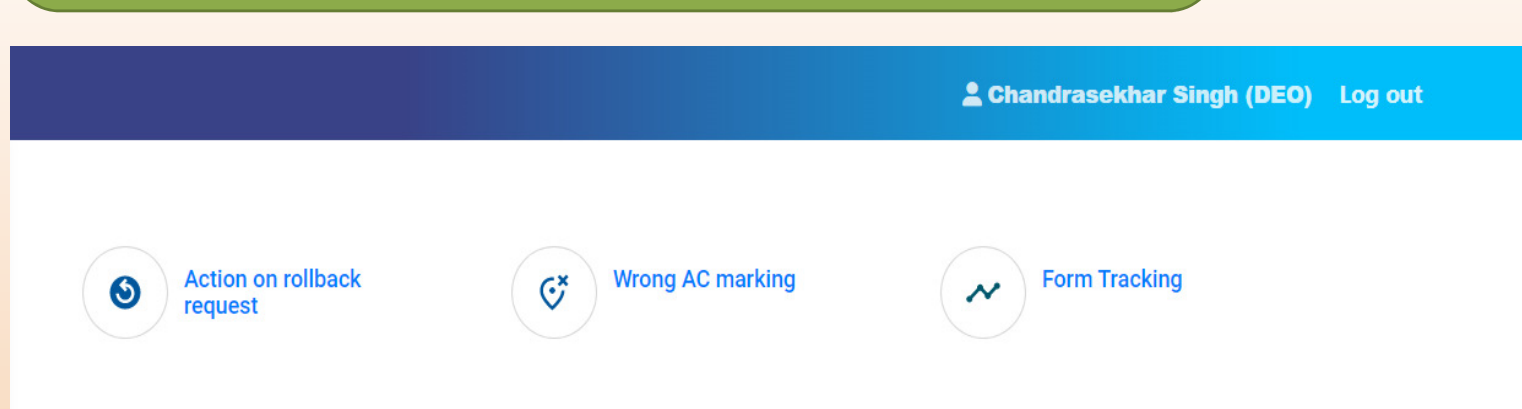

- DEO has facility to enter
   the gender wise and
   gender wise age cohort
   wise population of all AC
   of his/her jurisdiction.
- Gender wise total
   population and age
   cohort wise total
   population .

| ERO Net 2.0                                 |                     | Chandrasekhar Singh (DEO) Log out |                  |
|---------------------------------------------|---------------------|-----------------------------------|------------------|
| Population Details in Assembly Constituency |                     |                                   |                  |
|                                             |                     |                                   |                  |
| Mokama V                                    | Select Year<br>Year |                                   |                  |
|                                             |                     |                                   |                  |
| Gender Wise Population                      |                     |                                   |                  |
| Male *                                      | Female *            | Total Population                  |                  |
|                                             |                     |                                   |                  |
| Ane Wise Provilation                        |                     |                                   |                  |
|                                             | Male                | Female                            | Total Population |
| 0-17 *                                      |                     |                                   |                  |
| 18-19*                                      |                     |                                   |                  |
| 20-29*                                      |                     |                                   |                  |
| 30-39*                                      |                     |                                   |                  |
| 40-49 *                                     |                     |                                   |                  |
| 50-59*                                      |                     |                                   |                  |
| 60-69*                                      |                     |                                   |                  |
| 70-79*                                      |                     |                                   |                  |
| 80+*                                        |                     |                                   |                  |
| Total Population                            |                     |                                   |                  |
|                                             |                     |                                   |                  |
|                                             | SAVE Preview CANCEL |                                   |                  |

**DEO LOGIN** 

- CEO account is the state
   level master account.
- CEO account have privilege to create district level account on ERONET.
- Initiate serialization and rationalization.
- > Schedule revision.
- Enable/disable Eroll
   update functionality.

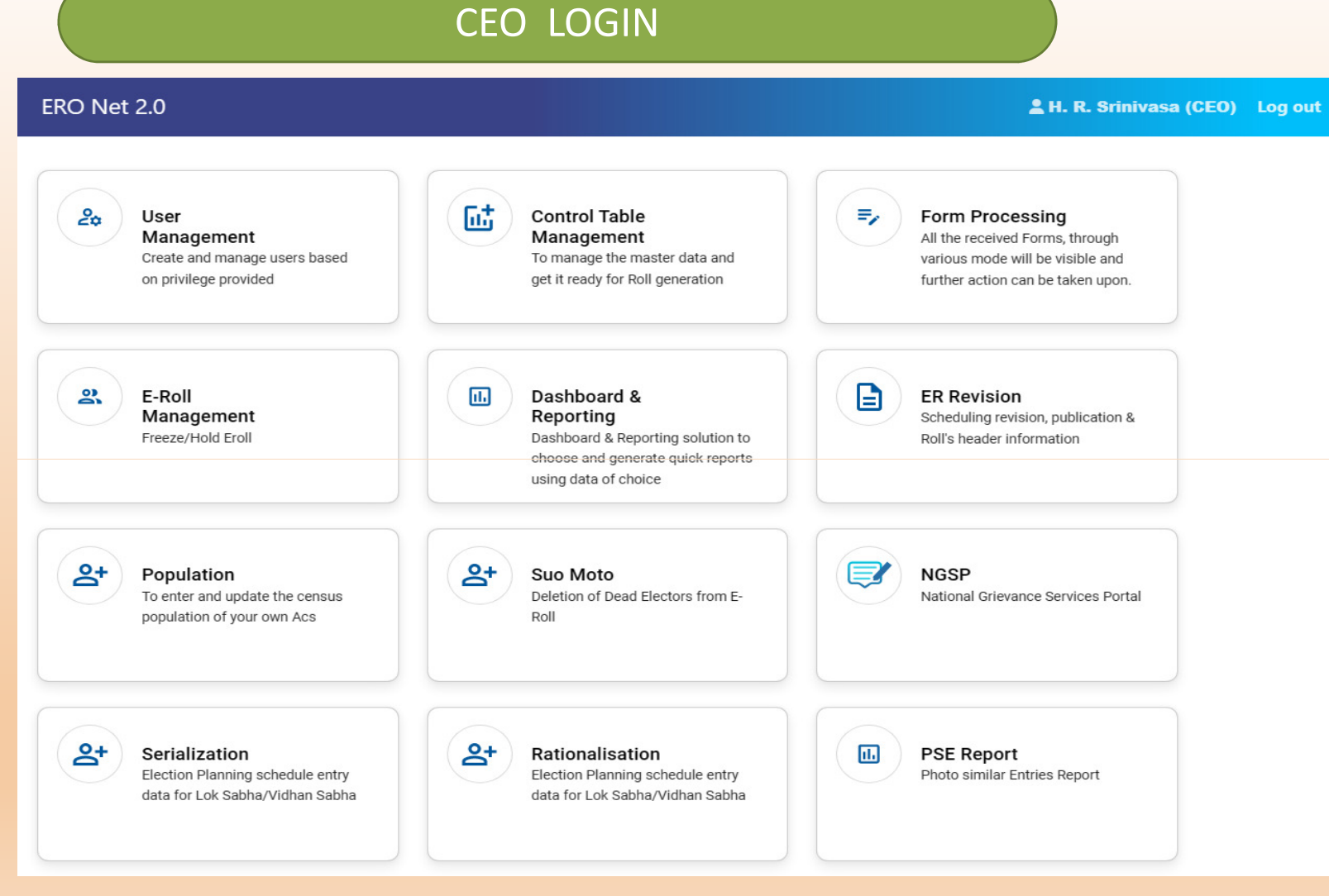

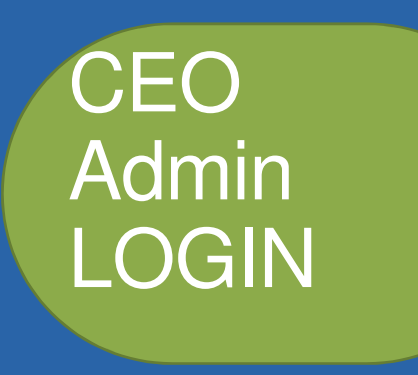

CEO admin have these options in ERONET 2.0

| ERO Net 2.0                                                                  |                                                                                                    | 💄 Mr. Manish Kumar (CEOA) Log o                                                                                             |
|------------------------------------------------------------------------------|----------------------------------------------------------------------------------------------------|----------------------------------------------------------------------------------------------------|
| User<br>Management<br>Create and manage users based<br>on privilege provided | Dashboard &<br>Reporting<br>Dashboard & Reporting solution to<br>choose and generate quick reports<br>using data of choice | Form Processing<br>All the received Forms, through<br>various mode will be visible and<br>further action can be taken upon. |

- Dashboard & Reporting ERO Net 2.0 Log out Dashboard & Reporting Election Commission of India - Dashboard and Reporting **Bihar Map Electoral Roll Dashboard** + i - 👗 Monitoring E-Roll Dashboard Default Form Processing Dashboard Monitoring E-Roll Dashboard **Polling Station Dashboard** Monitoring E-Roll Dashboard **Electoral Population Dashboard** • • Monitoring E-Roll Dashboard **User Management Dashboard** Monitoring E-Roll Dashboard Logical Error Dashboard Monitoring Error in E-Roll
- Same dashboard
   functionality is available
   for all user.
- All user can access the data of his/her jurisdiction only.

#### Form Processing

- On Elector Roll dashboard gender wise, Age cohort wise, PWD count
- Gender ratio, Senior
   Citizen
- Partwise filter for all reports

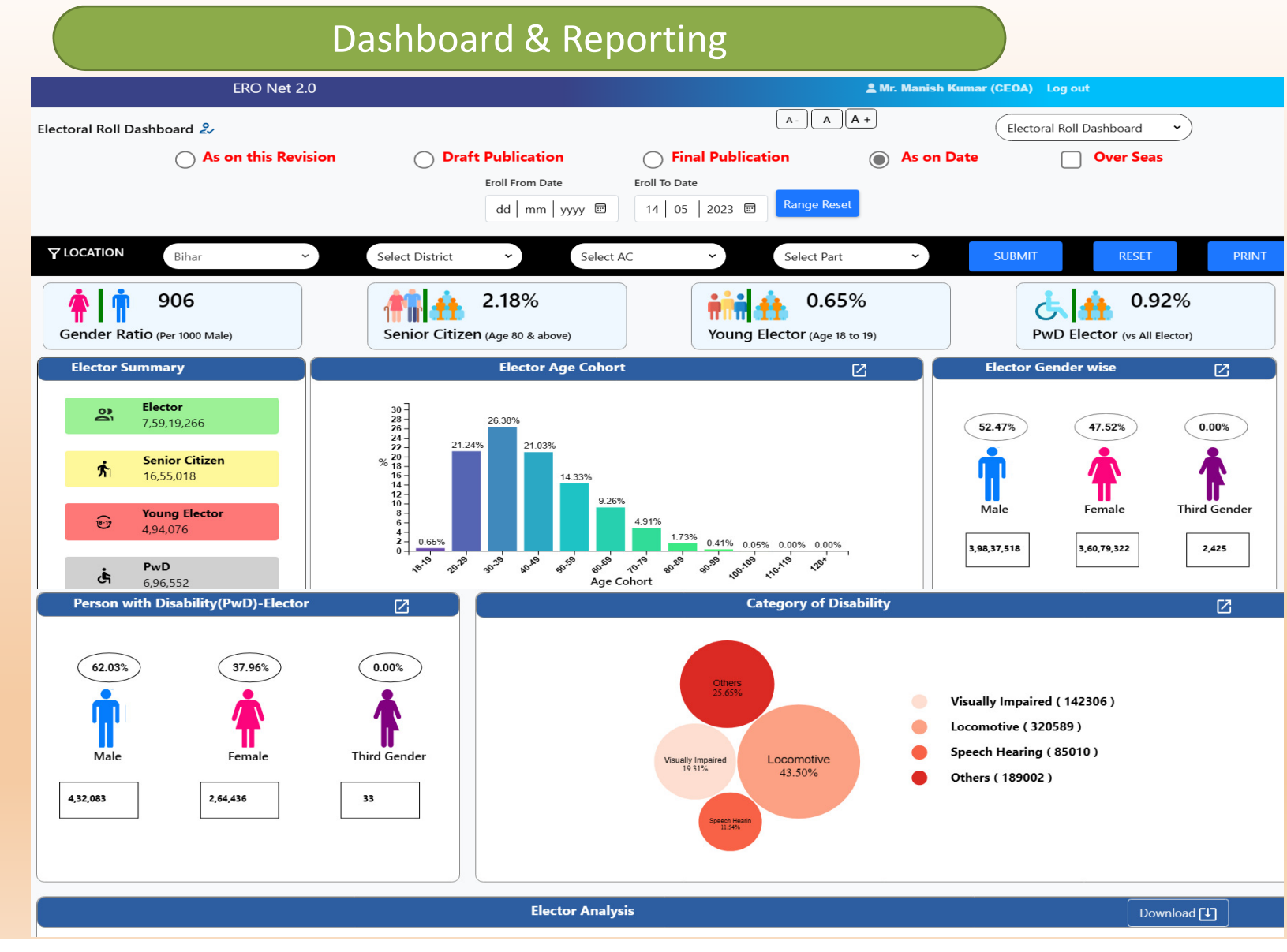

#### Form Processing

On Form processing dashboard form wise, status wise, submission channel wise and status wise details.

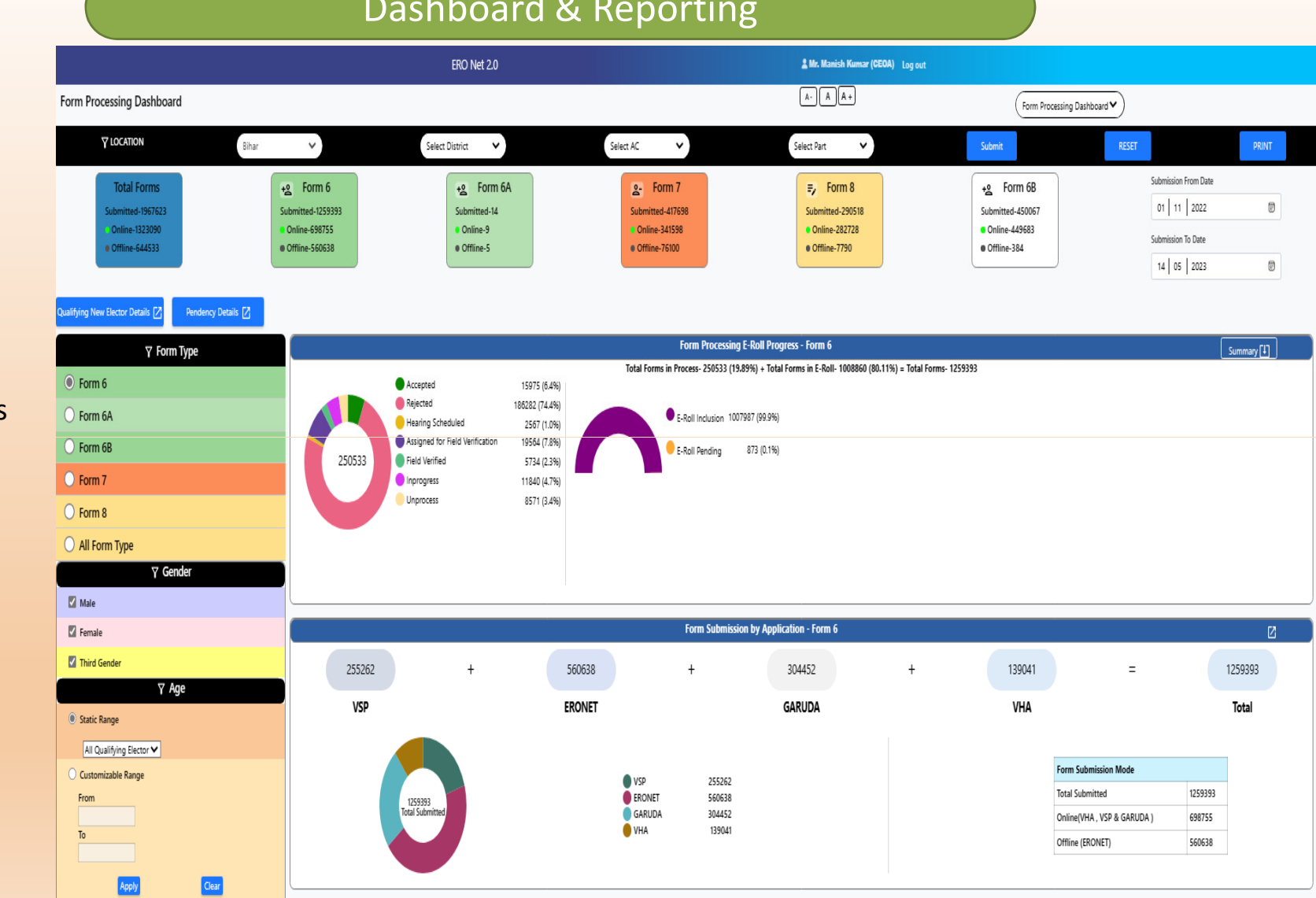

#### Dashboard & Reporting

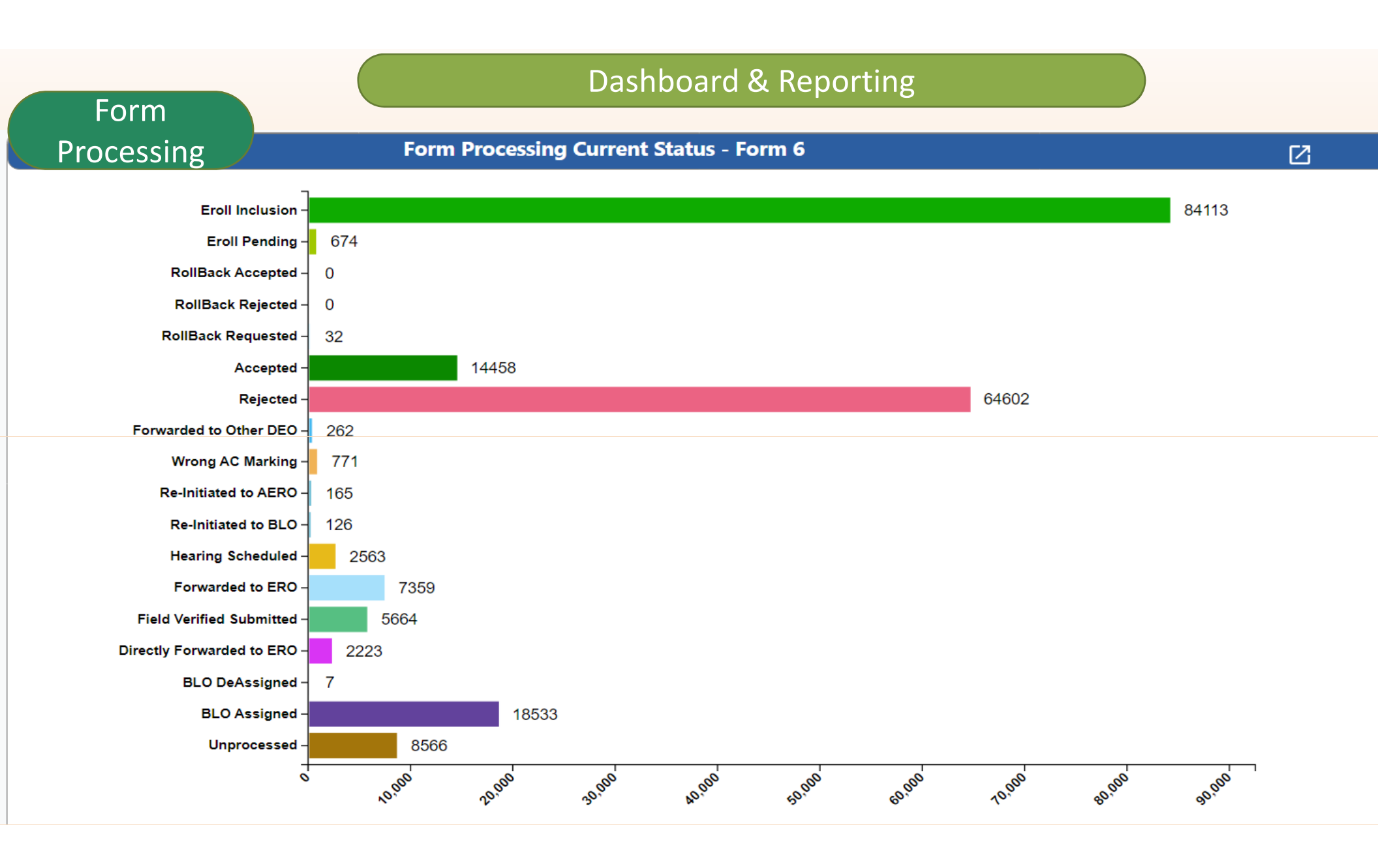

#### Dashboard & Reporting

#### Polling Station

- On Polling Station
   dashboard rural/urban
   PS details.
- Polling station wise
   elector count
- AMF/EMF/Improved
   Maps details

![](_page_48_Figure_5.jpeg)

#### Logical Error

State/District/AC/Part
 wise logical error count
 are displayed on the LE
 dashboard.

|                          | Dashboard & Re      | porting               |                               |                                |                         |
|--------------------------|---------------------|-----------------------|-------------------------------|--------------------------------|-------------------------|
|                          | ERO Net 2.0         |                       | 🎍 Mr. Manish Kumar (CEO       | XA) Log out                    |                         |
| Logical Error Dashboard  |                     |                       | A- A (                        | A +                            | Logical Error Dashboard |
| <b>▼LOCATION</b> Bihar ▼ | Select District 🗸 🗸 | t AC 🗸                | Select Part 🗸                 | SUBMIT                         | RESET PRINT             |
| 50                       |                     | Age less than 18<br>0 | Gender Other than M.F.TG<br>1 | Photo Missing<br>166           |                         |
| E-Roll Performance: 100% |                     | DOB Missing<br>0      | No EPIC<br>0                  | Age and DOB Year not same<br>0 |                         |
|                          |                     |                       | Download                      |                                |                         |
| Logical Errors<br>167    |                     |                       | Error Wise Count              |                                |                         |
|                          |                     |                       | Bihar                         |                                |                         |
|                          |                     | Error Type            |                               | Count                          |                         |
|                          |                     | Age less than 1       | 8                             | Q                              |                         |
|                          |                     | Photo Missing         |                               | 166                            |                         |
|                          |                     | No EPIC               |                               | Q                              |                         |
|                          |                     | Gender other than I   | <i>N</i> ,F,TG                | 1                              |                         |
|                          |                     | DOB Missing           |                               | <u>0</u>                       |                         |
|                          |                     | Age and DOB Year no   | it same                       | <u>0</u>                       |                         |

#### Dashboard & Reporting

User Management

- Role wise active and inactive user details available.
- List of all user can also be downloaded.

| Enter Se               | Total Users - 788<br>• Active-78802<br>• Inactive-0<br>Deputy DEO - 3<br>• Active-38<br>• Inactive-0<br>Search Keyword | 802<br>• A<br>• Ir<br>• A<br>• In | CEO - 1<br>Active-1<br>nactive-0<br>ERO - 243<br>ctive-243<br>nactive-0 | User De                                                             | CEO Adr<br>Active-1<br>Inactive-0<br>AERO -<br>Active-928<br>mactive-0                                                                                                    | nin - 1<br>928                                                                                                    | Roll<br>• Active-<br>• Inactive-<br>• Active-<br>• Inactive                                                                                                    | Observer<br>0<br>e-0<br>D - 77200<br>77200<br>0                                                                                                    |                                                                                                    | DEC<br>Active-38<br>Inactive-0<br>Operate<br>Active-352<br>nactive-0                                                                                                    | D - 38<br>or - 352<br>Download [                                                                                                    | Ð                                                                                                    |  |  |
|------------------------|----------------------------------------------------------------------------------------------------|-----------------------------------|-------------------------------------------------------------------------|---------------------------------------------------------------------|----------------------------------------------------------------------------------------------------|----------------------------------------------------------------------------------------------------|----------------------------------------------------------------------------------------------------|----------------------------------------------------------------------------------------------------|----------------------------------------------------------------------------------------------------|----------------------------------------------------------------------------------------------------|----------------------------------------------------------------------------------------------------|----------------------------------------------------------------------------------------------------|--|--|
| Enter Se               | <ul> <li>Inactive-0</li> <li>Deputy DEO - 3</li> <li>Active-38</li> <li>Inactive-0</li> <li>Search Keyword</li> </ul>  | • Ir<br>88<br>• Ac<br>• In        | ERO - 243<br>ctive-243<br>nactive-0                                     | User De                                                             | AERO -<br>AERO -<br>Active-928<br>mactive-0                                                                                                    | 928                                                                                                    | <ul> <li>Inactiv</li> <li>BL</li> <li>Active-</li> <li>Inactive</li> </ul>                                                                                                    | e-0<br>D - 77200<br>77200<br>-0                                                                                                    |                                                                                                    | Inactive-0<br>Operate<br>Active-352<br>nactive-0                                                                                                    | or - 352                                                                                                    | Ŧ                                                                                                    |  |  |
| Enter Se               | Deputy DEO - 3<br>• Active-38<br>• Inactive-0<br>Search Keyword                                                        | • Ar                              | ERO - 243<br>ctive-243<br>nactive-0                                     | User De                                                             | AERO -<br>Active-928<br>mactive-0                                                                                                    | 928                                                                                                    | BL<br>• Active-<br>• Inactive                                                                                                    | D - 77200<br>77200<br>:-0                                                                                                    |                                                                                                    | Operat<br>Active-352<br>nactive-0                                                                                                    | or - 352<br>Download [                                                                                                    | Ŧ                                                                                                    |  |  |
| Enter Se               | Active-38     Inactive-0  Search Keyword                                                                               | • Ad                              | ctive-243<br>hactive-0                                                  | User De                                                             | Active-928<br>nactive-0                                                                                                    |                                                                                                    | Active-     Inactive                                                                                                    | 77200<br>:-0                                                                                                    |                                                                                                    | Active-352<br>nactive-0                                                                                                    | Download [                                                                                                    | IJ                                                                                                    |  |  |
| Enter Se               | Search Keyword                                                                                                    |                                   |                                                                         | User De                                                             | tails                                                                                                    |                                                                                                    |                                                                                                    |                                                                                                    |                                                                                                    |                                                                                                    | Download [                                                                                                    | Ð                                                                                                    |  |  |
| Enter Se               | Search Keyword                                                                                                    |                                   |                                                                         | User De                                                             | tails                                                                                                    |                                                                                                    |                                                                                                    |                                                                                                    |                                                                                                    |                                                                                                    | Download (                                                                                                    | IJ                                                                                                    |  |  |
| Enter Se               | Search Keyword                                                                                                    |                                   |                                                                         | 0.1                                                                 |                                                                                                    | User Details Download [-                                                                                                    |                                                                                                    |                                                                                                    |                                                                                                    |                                                                                                    |                                                                                                    |                                                                                                    |  |  |
|                        | Enter Search Keyword   ACTIVE  INACTIVE                                                                                |                                   |                                                                         |                                                                     |                                                                                                    |                                                                                                    |                                                                                                    |                                                                                                    |                                                                                                    |                                                                                                    |                                                                                                    |                                                                                                    |  |  |
|                        |                                                                                                    |                                   | U                                                                       | 0                                                                   |                                                                                                    |                                                                                                    |                                                                                                    |                                                                                                    |                                                                                                    |                                                                                                    |                                                                                                    |                                                                                                    |  |  |
| Total Rec              | ecords Found- 1 User Det                                                                                               | tails of:                         | Bihar                                                                   |                                                                     |                                                                                                    |                                                                                                    |                                                                                                    |                                                                                                    |                                                                                                    |                                                                                                    |                                                                                                    |                                                                                                    |  |  |
| Name                   | User ID                                                                                                    | Status                            | Designation                                                             | Officer<br>Type                                                     | District                                                                                                    | Assembly                                                                                                    | Part<br>No.                                                                                                    | Part<br>Name                                                                                                    | Joining<br>Date                                                                                                    | First<br>Time<br>Login                                                                                                    | Office<br>Address                                                                                                    | Мо                                                                                                    |  |  |
| Mr.<br>Manish<br>Kumar | n CEOAdminS04                                                                                                    | ACTIVE                            | CEO Admin                                                               | ceo-<br>admin                                                       |                                                                                                    |                                                                                                    | 0                                                                                                    |                                                                                                    | 0001-                                                                                                    | N                                                                                                    | Office of<br>The C.E.O.                                                                                                    | 930                                                                                                    |  |  |
|                        | Mr.<br>Manisl                                                                                                    | Mr.<br>Manish CEOAdminS04         | Mr.<br>Manish CEOAdminS04 ACTIVE                                        | NameOser IDStatusDesignationMr.<br>ManishCEOAdminS04ACTIVECEO Admin | Name         Oser ID         Status         Designation         Type           Mr.         Manish         CEOAdminS04         ACTIVE         CEO Admin         ceo-<br>admin | Name         User ID         Status         Designation         Type         District           Mr.         Manish         CEOAdminS04         ACTIVE         CEO Admin         ceo-         clain | Name         Oser ID         Status         Designation         Type         District         Assembly           Mr.         Manish         CEOAdminS04         ACTIVE         CEO Admin         ceo-<br>admin         admin         admin         Image: Ceo-<br>admin         admin         Image: Ceo-<br>admin         Image: Ceo-<br>admin         Image: Ceo<br>admin         Image: Ceo<br>admin         Image: Ceo<br>admin         Image: Ceo<br>admin         Image: Ceo<br>admin         Image: Ceo<br>admin         Image: Ceo<br>admin         Image: Ceo<br>admin         Image: Ceo<br>admin         Image: Ceo<br>admin         Image: Ceo<br>admin         Image: Ceo<br>admin         Image: Ceo<br>admin         Image: Ceo | Name         Oser ID         Status         Designation         Type         District         Assembly         No.           Mr.         Manish         CEOAdminS04         ACTIVE         CEO Admin         ceo-<br>admin         o         0 | Name     Oser ID     Status     Designation     Type     District     Assembly     No.     Name       Mr.     Manish     CEOAdminS04     ACTIVE     CEO Admin     ceo-<br>admin     o     o | NameUser IDStatusDesignationTypeDistrictAssemblyNo.NameDateMr.<br>ManishCEOAdminS04ACTIVECEO Adminceo-<br>adminImage: Ceo-<br>adminImage: Ceo-<br>adminIma | Name     Oser ID     Status     Designation     Type     District     Assembly     No.     Name     Date     Time       Mr.     Manish     CEOAdminS04     ACTIVE     CEO Admin     ceo-<br>admin     Image: Ceo-<br>admin     Image: Ceo<br>admin     Image: Ceo<br>admin     Image: Ceo | Name     Oser ID     Status     Designation     Type     District     Assembly     No.     Name     Date     Time<br>Login     Address       Mr.     Manich     CEOAdminS04     ACTIVE     CEO Admin     ceo-     0     0     0001-     N     Office of<br>The CEO |  |  |

#### Dashboard & Reporting

Population Dashboard

 State, District and AC wise gender wise population data with graphical presentation

![](_page_51_Figure_3.jpeg)

#### Supporting APP/Portal to ERONET

- VSP- Voter Service Portal
  - ✓ Form Submission
  - ✓ Elector search
  - ✓ E-EPIC download
  - ✓ Application Status tracking
- Voter Helpline
  - Form Submission
  - Elector search
  - Complain Registration
  - Affidavit of Candidate

#### BLO APP

- ✓ Polling Station GIS mapping
- ✓ AMF/EMF updation
- ✓ H2H verification
- ✓ Checklist Verification
- ER Printing Tool
  - ✓ Electoral Roll Generation
  - ✓ EPIC Generation
  - ✓ Supplement Generation
  - ✓ Voter Slip & Alphabetical Roll Generation

#### Case Study

- > How ERO find the list of BLO who have not submitted any form in the given period?
- ➢ How ERO find the number of polling station having elector more than 1500?
- How can ERO find the list of less women enrollment?